| SERVICE STATUS                                                 |                                     |                                                              |
|----------------------------------------------------------------|-------------------------------------|--------------------------------------------------------------|
| Mail services                                                  |                                     |                                                              |
| Web services                                                   |                                     |                                                              |
| Background services                                            |                                     |                                                              |
| Communication                                                  |                                     |                                                              |
|                                                                |                                     |                                                              |
| GroupWare Notification                                         | $\equiv$                            | GroupWare                                                    |
|                                                                |                                     |                                                              |
| Uptime:<br>Connections:                                        | 1 day 03:20:02                      | Uptime:<br>Connections:                                      |
| Uptime:<br>Connections:<br>Data:                               | 1 day 03:20:02<br>-<br>-            | Uptime:<br>Connections:<br>Data:                             |
| Uptime:<br>Connections:<br>Data:<br><b>TeamChat</b>            | 1 day 03:20:02<br>-<br>-            | Uptime:<br>Connections:<br>Data:<br><b>WebDAV</b>            |
| Uptime:<br>Connections:<br>Data:<br><b>TeamChat</b><br>Uptime: | 1 day 03:20:02<br>-<br>-<br>RESTART | Uptime:<br>Connections:<br>Data:<br><b>WebDAV</b><br>Uptime: |

# **TeamChat** 12.0 Guide for administrators

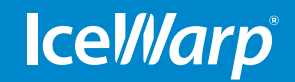

WWW.ICEWARP.COM

### 1. Content

| 1. Content                                       | 1  |
|--------------------------------------------------|----|
| 2. About TeamChat                                | 2  |
| 3. General                                       | 3  |
| 4. How to enable and disable TeamChat feature    | 4  |
| 5. Domains                                       | 7  |
| 6. Users                                         | 7  |
| 7. Groups                                        | 8  |
| 8. How to create a new group and enable TeamChat | 9  |
| 9. Permissions                                   | 11 |
| 10. Guest Accounts                               | 12 |
| 11. Guest Account Invitation Process             | 14 |
| 12. Guest Account TeamChat Interface             | 17 |

### 2. About TeamChat

#### Real-time communication is TeamChat

TeamChat provides real-time messaging and collaboration for teams & projects. It lets users get in touch with other people on the team, organize conversations around one topic, share files or create ad-hoc meetings. Users can invite each other to private or public rooms and organize their conversations around a project, a topic, a team, or anything they want! It's intuitive and fun.

### **TeamChat Features:**

- Real-time conversation among users
- Invite external guests for free
- Start WebMeetings
- Create new events
- Upload any files pictures, spreadsheets, documents, powerpoints, audio formats, etc.
- Share links
- Create public or private chatrooms
- Manage groups with multiple chatrooms
- Anytime accessible archive of conversation
- Pin, Like or Comment interesting content
- ... more features coming soon

**With IceWarp Server v12** the collaboration tool **Teamchat** is not included by default as in v11.4 was. **The TeamChat license** is now required for its functionality when the promotion or trial expires and is licensed for all the server users. For a 1000 mail server user license a 1000 user license for TeamChat is required.

Any user of the server can access their TeamChat from anywhere in the world via **WebClient** interface. Another possibility how to access TeamChat is **TeamChat Desktop**. TeamChat Desktop allows users to link multiple TeamChat accounts and work with them at the same time. It integrates with the native desktop notifications on Mac and Windows, alerting users of any new posts, comments or mentions.

#### Registered Trademarks

iPhone, iPad, Mac, OS X are trademarks of Apple Inc., registered in the U.S. and other countries. Microsoft, Windows, Outlook and Windows Phone are either registered trademarks or trademarks of Microsoft Corporation in the United States and/or other countries. Android is a trademark of Google Inc. IceWarp is a registered trademark in the USA and other countries.

Published on 4/1/2017.

### **3. General**

TeamChat feature can be enabled or disabled for every group account with a public folder. During upgrade of IceWarp Server 11.3.x (or older) to version 11.4.1 (or newer) TeamChat is automatically enabled for groups with public folder. During fresh installation of IceWarp Server 11.4.1 (or newer), TeamChat is enabled for the automatically created group with public folder in the default domain.

TeamChat feature will work only in the case that your GroupWare service is configured to use MySQL, MS SQL or Oracle database. If your GroupWare is running on SQLite database, TeamChat feature may not work properly.

**We recommend checking the license first.** The active license is required for full functionality and needs to be visible in Help - License window. Installations first upgraded to 11.4.1 or later will have TeamChat automatically enabled for 30 days even without a license, after that the customer receives a server generated alert that TeamChat has expired.

If the license is active, as an administrator you can manage TeamChat feature from administration Desktop console or WebAdmin.

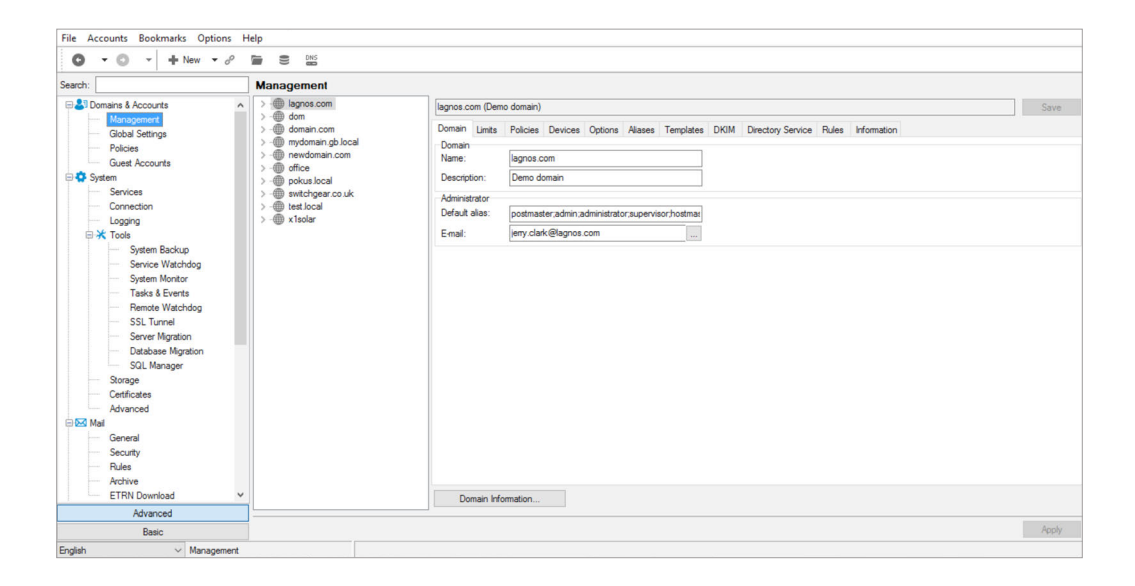

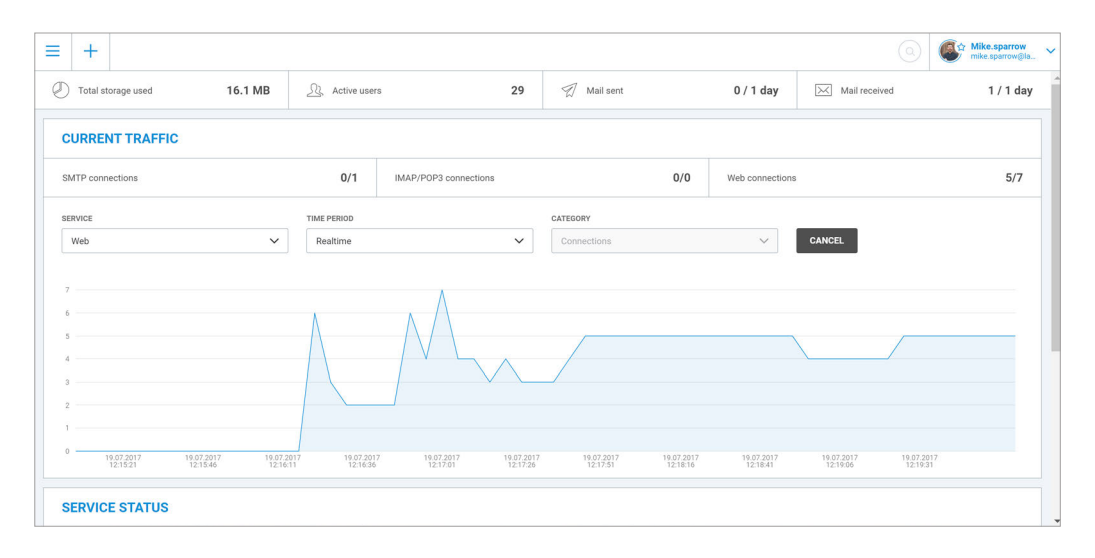

### 4. How to enable & disable TeamChat feature

Administrator has several options how to enable or disable this feature. Let's see how to do it in the Desktop console first:

#### 4.1. Policies

Go to Domain&Accounts – Management – Domain – Policies, in the third table of Services you will find TeamChat checkbox that you can check to enable TeamChat feature or uncheck to disable TeamChat feature. This is valid for the whole domain.

Go to Domain&Accounts – Management – Domain – User – Policies, in the third table of Services you will find TeamChat checkbox that you can check to enable TeamChat feature or uncheck to disable TeamChat feature. This is valid for the selected user.

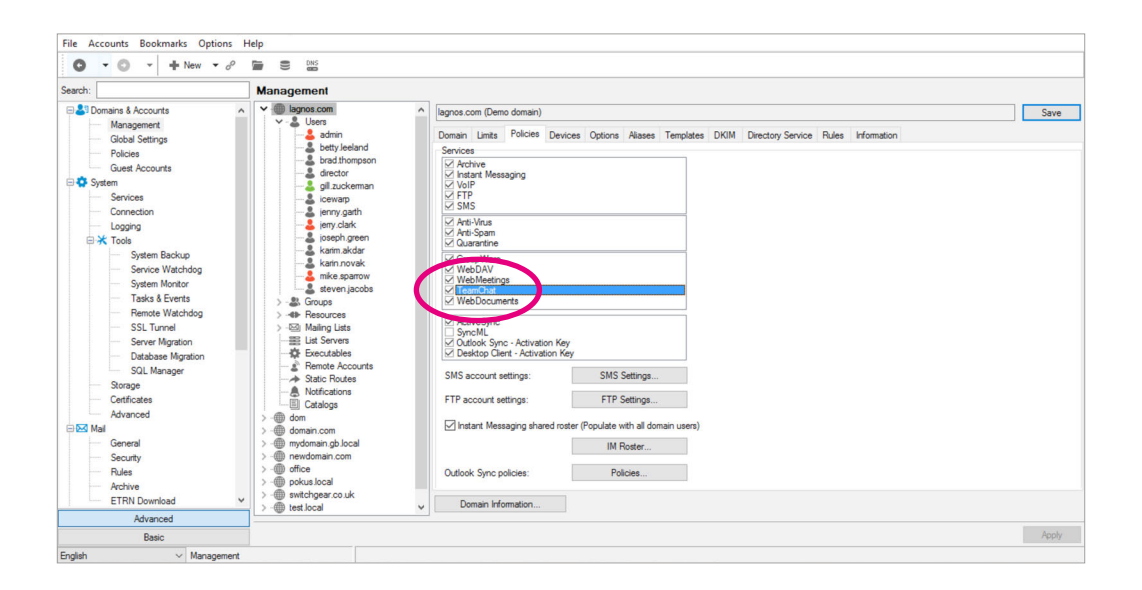

| O ▼ O ▼ + New ▼ d <sup>0</sup>                                                                                                    |                                                                                                    |       |
|----------------------------------------------------------------------------------------------------|----------------------------------------------------------------------------------------------------|-------|
| Search:                                                                                                    | Management                                                                                                    |       |
| Domains & Accounts     Management     Global Semings     Paloise     General     Services     Connection     Connection     Connection     Connection     Connection     Service Matchdog     System Backup     System Backup     System Montor     Sala Events     Service Matchdog     System Montor     Sala Events     Service Matchdog     Source Matchdog     Source     Source Matchdog     Source     Source Matchdog     Source     Source Matchdog     Source     Source | Image: Services     Mee sperrow onke sperrow@logoes con>       Image: Services     Image: Services       Image: Services     Services       Image: Services     Services       Image: Service | Save  |
| Basic                                                                                                    |                                                                                                    | Apply |
| English V Management                                                                                                    |                                                                                                    |       |

### 4.2. Services

Go to System – Services – General and find Collaboration section. Within this section is also displayed TeamChat feature. Right-click on the TeamChat row. A popup menu with options will appear. Click Start to run TeamChat application or Stop to stop running this application. This option is valid for the whole server.

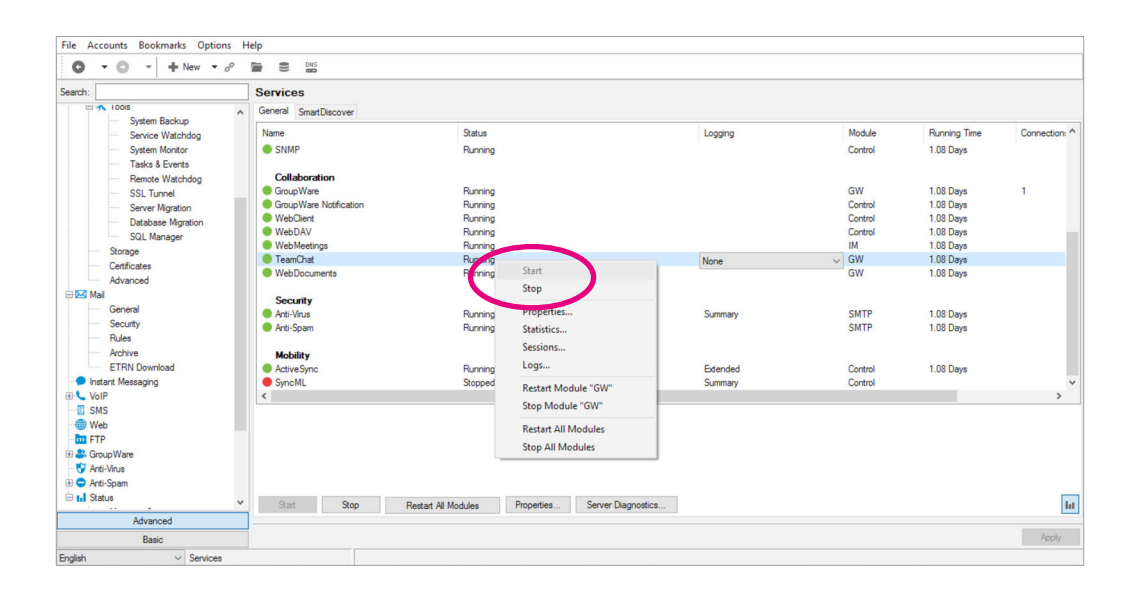

### 4.3. API console

Go to Domain&Accounts – Management – Domain, right-click on the selected domain and choose API console from the popup menu. Use filter and find TeamChat API variables. Change Value to True to enable TeamChat feature or False to disable TeamChat feature. This is valid for the domain.

Go to Domain&Accounts – Management – Domain - User, right-click on the selected user and choose API console from the popup menu. Use filter and find TeamChat API variables. Change Value to True to enable TeamChat feature or False to disable TeamChat feature. This is valid for the selected user.

| File Accounts Bookmarks Options                                                                                                    | Help                                                                                                    |       |
|----------------------------------------------------------------------------------------------------|----------------------------------------------------------------------------------------------------|-------|
| <b>O</b> • <b>O</b> • + New • 0 <sup>0</sup>                                                                                                    |                                                                                                    |       |
| Search:                                                                                                    | Management                                                                                                    |       |
| Domains & Accourts     Management     Global Settings     Policies     Goued Settings     Policies     Goued Accourts     Goued Accourts     Services     Connection     Logons     System Backup     System Backup     System Notor     System Notor     System Notor     System Notor     System Notor     System Notor     System Notor     System Notor     Sustaines & Events     Rendet Watchdog     System Notor     Solution     Server Migration     Solution     Solution | Create new     Com Create new     Com Create n | Save  |
| ETRN Download                                                                                                    | Domain Information                                                                                                    |       |
| Advanced                                                                                                    |                                                                                                    |       |
| Basic                                                                                                    |                                                                                                    | Apply |
| English V Management                                                                                                    |                                                                                                    |       |

| h:                                                                                                    | Management                                                                                                    |                                                                                                  |                                     |                           |                                                          |
|----------------------------------------------------------------------------------------------------|----------------------------------------------------------------------------------------------------|--------------------------------------------------------------------------------------------------|-------------------------------------|---------------------------|----------------------------------------------------------|
| Domains & Accounts                                                                                                    | ∧ Y · @ lagnos.com                                                                                                    | A Brad Thompson<br>dorad                                                                         | d.thompson@lagnos.com>              |                           | Sa                                                       |
| Management                                                                                                    | V 🕹 Users                                                                                                    |                                                                                                  |                                     |                           |                                                          |
| Global Settings                                                                                                    | admin                                                                                                    | User Groups Car                                                                                  | rd Limits Policies Devices Option   | ns Mail VoIP Rules        |                                                          |
| Policies                                                                                                    | - & betty leeland                                                                                                    | d Services                                                                                       |                                     |                           |                                                          |
| Policies                                                                                                    | - & brad M                                                                                                    |                                                                                                  |                                     |                           |                                                          |
| Guest Accounts                                                                                                    | 🍰 🖉 ecto 👕                                                                                                    | Create new MAP                                                                                   |                                     |                           |                                                          |
| System                                                                                                    | 🚨 🖬 zuc                                                                                                    | Set as primary domain                                                                            |                                     |                           |                                                          |
| Services                                                                                                    | - <b>2</b> 0 - 2                                                                                                    | ht .                                                                                             |                                     |                           |                                                          |
| Connection                                                                                                    | & jenny (                                                                                                    | API console lessagin                                                                             | 9                                   |                           |                                                          |
| Logging                                                                                                    | La jerry.cl                                                                                                    |                                                                                                  |                                     |                           |                                                          |
| Tools                                                                                                    | 🕹 joseph 🖄                                                                                                    | Cut                                                                                              |                                     |                           |                                                          |
| Contem Paulour                                                                                                    | - & karim a 🗍                                                                                                    | Сору                                                                                             |                                     | -                         |                                                          |
| System Backup                                                                                                    | -& kain.r                                                                                                    | Dente                                                                                            |                                     |                           |                                                          |
| Service Watchdog                                                                                                    | - & mke s                                                                                                    | Paste                                                                                            |                                     |                           |                                                          |
| System Monitor                                                                                                    | stever 🛛                                                                                                    | Delete                                                                                           |                                     | -                         |                                                          |
| Tasks & Events                                                                                                    | > - R. Groupe                                                                                                    | are                                                                                              |                                     |                           |                                                          |
| Remote Watchdog                                                                                                    | Ath Resources                                                                                                    | Find tinos                                                                                       |                                     |                           |                                                          |
| SCI Turned                                                                                                    | > Tel Malion Lin                                                                                                    | at                                                                                               |                                     |                           |                                                          |
| SSE TURNER                                                                                                    | 1 Milling List                                                                                                    | Import / Export uments                                                                           |                                     |                           |                                                          |
| Server Migration                                                                                                    | At Executable                                                                                                    | Display mailhow                                                                                  |                                     |                           |                                                          |
| Database Migration                                                                                                    | Securation                                                                                                    | Display mandox                                                                                   |                                     | -                         |                                                          |
| SQL Manager                                                                                                    | - S Premote Ac                                                                                                    | Display statistics                                                                               |                                     |                           |                                                          |
| Storage                                                                                                    |                                                                                                    | Display volume Sync - A                                                                          | ctivation Key                       |                           |                                                          |
| Certificates                                                                                                    | Notrication                                                                                                    | Client -                                                                                         | Activation Key                      |                           |                                                          |
| Advanced                                                                                                    | Catalogs                                                                                                    |                                                                                                  |                                     |                           |                                                          |
| Huvanceu                                                                                                    | > -@ dom                                                                                                    | SyncML push settin                                                                               | gs: SyncML Push Settings            |                           |                                                          |
| Mai                                                                                                    | > - @ domain.com                                                                                                    | C110                                                                                             | 010.0                               |                           |                                                          |
| General                                                                                                    | > - mydomain.gb.local                                                                                                    | SMS account settin                                                                               | gs: SMS Settings                    |                           |                                                          |
| counts bookmarks Options                                                                                                    | ; Help                                                                                                    |                                                                                                  |                                     |                           |                                                          |
| ▼ ◎ ▼ + New ▼ d                                                                                                    | P 🖬 🛢 🔤                                                                                                    |                                                                                                  |                                     |                           |                                                          |
|                                                                                                    | P D C C                                                                                                    |                                                                                                  |                                     |                           |                                                          |
|                                                                                                    | Help           P         Image: Constraint of the second second                                                          | lagnos.com (De                                                                                   | mo domain)                          |                           |                                                          |
| Options     Options     Options     Options     Accounts     Management                                                                                                    | Help           P         E         Ess           Management         A         > (in) lagnos.com         > (in) lagnos.com                                                                                                    | lagnos.com (De                                                                                   | mo domain)                          |                           |                                                          |
| Original Strong     Options     Options     Options     Options     Options     Accounts     Management     Global Settions                                                                                                    | Management                                                                                                    | lagnos.com (De                                                                                   | mo domain)                          |                           |                                                          |
| Contraris Optimises Optimises     Contraris Optimises     Accounts     Management     Global Settings                                                                                                    | Help     Management     Anagement     Anagement           | lagnos.com (De                                                                                   | mo domain)                          |                           |                                                          |
| Operation of the second second s      | Help           P         E         EMS           Management           >         Eagnos.com           >         Fiter:                                                                                                    | lagnos.com (De<br>Dele (lagnos.com)<br>TeamChat                                                  | mo domain)                          |                           |                                                          |
| Operation of the second second s      | Help  Management  Annov Annov | lagnos.com (De<br>le (lagnos.com)<br>TeamChat                                                    | mo domain)                          |                           |                                                          |
| Oconsi Docontenta Option     Option     Oconsi Accounts     Management     Global Settings     Pioloias     Guest Accounts System                                                                                                    | Help           P         Imagement           Management         Imagement           Imagement         Imagement           Imagement                                                                                                    | liagnos.com (De<br>le (lagnos.com)<br>TeamOnat<br>Type                                           | mo domain)<br>Value                 | Comme                     | nt                                                       |
| OUDERING DUDORINERS UPDER     OUDERINES UPDER     OUDERINES     OUDERINES     OUDERINES     OUDERINES     OUDERINES     OUDERINES     OUDERINES                                                                                                    | P ■ ■ ■ ■ ■ ■ ■ ■ ■ ■ ■ ■ ■ ■ ■ ■ ■ ■ ■                                                                                                    | lagnos.com (De<br>ble (lagnos.com)<br>TeamChat<br>Type<br>port bool                              | mo domain)<br>Value<br>Itrue        | Comme                     | nt<br>has TeamChat support                               |
| Optimistry Optimistry Optimistry     Optimistry     Optimistr      | Help     Management     A     A     Cost     Cost        | lagnos.com (De<br>ble (lagnos.com)<br>TeamChat<br>Doft kod<br>Loggle                             | mo domain)<br>Value<br>true<br>true | Comme<br>Domair           | nt<br>Ihas TeamChat support<br>Access mode for teamchat  |
| Domains & Accounts Domains & Accounts Domains & Accounts Domains & Accounts Global Settings Global Settings Global Settings Global Settings Global Settings Settings Settings Global Settings Global Settings  | Help     P     B     Conscience     Analogement     Management     Management     Som     Som         | lagnos.com (De<br>ble (lagnos.com)<br>TesmChat<br>Type<br>pot hod<br>Toggle                      | mo domain)<br>Value<br>true<br>true | Comme<br>Domain<br>Domain | nt<br>has TeamChat support<br>Access mode for teamchat   |
| Domans & Accounts<br>Management<br>Global Settings<br>- Policies<br>- Connection<br>- Connection<br>- Logging                                                                                                    | Help     Management     A     Segment     A     Segment     A     A     Begrosscom     A     Begrosscom     A     Begrosscom     A     Begrosscom     A     Begrosscom     Begrosscom     | lagnos.com (De<br>ole (lagnos.com )<br>TeamOhat<br>Dort Nord<br>Copy Nu                          | mo domain)<br>Value<br>true<br>true | Comme<br>Domain<br>Domain | nt<br>has TeamChat support<br>Access mode for teamchat   |
| Demans & Accounts Demans & Accounts Demans & Accounts Controls Controls Controls Controls Controls Controls Controls Control Control C | Help     Management     A    Signes.com     A    Signes.com     A    Signes.com     A    Signes.com     A    Signes.com     A    Signes.com     A    Signes.com     A    Signes.com     A    Signes.com     A    Signes.com     A    Signes.com     Signes.com       | liagnos.com (De<br>De (Lagnos.com)<br>TeamChat<br>Type<br>pot<br>Toggie<br>Copy Ni               | mo domain)<br>Value<br>tue<br>tue   | Commo<br>Domain<br>Domain | nt<br>has TeamChat support<br>Access mode for teamchat   |
| Connection     Connection     Connection     Connection     Connection     Connection     Connection     Connection     Connection     Cogn     Connection     Cogn     Connection     Connection     C      | Help     Management     Agenesis     Agenesis     Ag     | lagnos.com (De<br>ole (lagnos.com)<br>TeamChat<br>Type<br>boot<br>Loggi Ru<br>Copp Va<br>Copy Va | mo doman)<br>Value<br>true<br>true  | Comme<br>Domain<br>Domain | nt<br>has TeamChat support<br>Access mode for teamchat   |
| Demans & Accounts Demans & Accounts Demans & Accounts Demans & Accounts Demans & Accounts Global Settings Global Setting Globa | Help     Management     A     A     | liagnos.com (De<br>Del (lagnos.com)<br>TeamChat<br>Type<br>pot<br>Copy Na<br>Copy Va             | mo domain)<br>Value<br>tue<br>tue   | Commo<br>Domain<br>Domain | nt<br>has TeamChat support<br>Access mode for teamchat   |
| Connection     Contraints     Contraints     C      | Help      Management     Segment     Segment          | lagnos.com (De<br>ole (lagnos.com)<br>TeamChat<br>Type<br>boot<br>Loggle<br>Copy Va              | mo doman)<br>Value<br>true<br>true  | Comme<br>Domain<br>Domain | nt<br>has TeamChat support<br>Access mode for teamchat   |
| Convection     Convection     C      | Help     Management     Agrosscom     Agrosscom     Agroscom     Agrosscom     Agroscom     Agroscom     Agroscom     Agros     | lagnos.com (De<br>De (Lagnos.com)<br>TeamChat<br>Type<br>poot<br>Toggle<br>Copy Na<br>Copy Va    | mo domain)<br>Value<br>true<br>true | Comm<br>Domain<br>Domain  | nt<br>has TeamOhat support<br>Access mode for teamchat   |
| Optionnens Upplote     Optionnens      Optionnens      Optionnens      Optionnens      Optionnens      Optionnens      Management      Global Settings     Global Settings     Global      | Help      Management      Ageneration      Ageneration      Agenerati     | lagnos.com (De<br>ole (lagnos.com)<br>TeamChat<br>Type<br>boot<br>Loggle<br>Copy Va              | mo doman)<br>Value<br>true<br>true  | Comme<br>Domain<br>Domain | nt<br>has TeamChat support<br>Access mode for teamchat   |
| Optionalistics Optionalists     Optionalists     Opt      | Help     Management     A     A     | liagnos.com (De<br>ble (lagnos.com)<br>TeamChat<br>Type<br>boot<br>Toggle<br>Copy Va             | mo domain)<br>Value<br>true<br>true | Comm<br>Domain<br>Domain  | nt<br>has TeamChat support<br>Access mode for teamchat   |
| DOUBLIERS OUDDENTIERS     OUDDENTIERS          | Help      Management      Ageneration      Amagement      Amagement      Ama     | lagnos.com (De<br>ble (lagnos.com)<br>TeamChat<br>Type<br>pot<br>Loggle<br>Copy Na<br>Copy Va    | mo domain)<br>Value<br>tue<br>tue   | Comme<br>Domain<br>Domain | nt<br>has TeamChat support<br>Access mode for teamchat   |
| Connection     Doubliness     Option     Option         | Help     Management     Agenos.com     Agenos.com     Agenos.     | liagnos.com (De<br>ble (lagnos.com)<br>TeamChat<br>pot bod<br>Toggle<br>Copy Na<br>Copy Va       | mo domain)<br>Value<br>Inue<br>Inue | Commi<br>Domair<br>Domair | nt<br>has TeamChat support<br>Access mode for teamchat   |
| DOURNERSS DUDUNTERSS      DOURNERSS      DUDUNTERSS      DUDUNTERSS            | Help      Management     Ageneration     Amagement     Amagement        | liagnos.com (De<br>ble (lagnos.com)<br>TeamChat<br>Type<br>bot<br>Loggie<br>Copy Na<br>Copy Va   | mo doman)<br>Value<br>bue<br>tue    | Commi<br>Domain<br>Domain | rt<br>has TeamChat support<br>Access mode for teamchat   |
| Connection     Connection     Connection     Connection     Connection     Connection     Connection     Connection     Cogging     X Tools     System Backup     Service Watchdog     System Watchdog     System Watchdog     System Backup     Service Watchdog     System Backup     Service Watchdog     System Backup     Service Watchdog     System Backup     Service Watchdog     System Backup     Service Matchdog     System Backup     Service Matchdog     System Backup     Service Matchdog     System Backup     Service Matchdog     System Backup     Service Matchdog     System Backup     Service Matchdog     System Backup     Service Matchdog     System Backup     Service Matchdog     System Backup     Service Matchdog     System Backup     Service Matchdog     System Backup     Service Matchdog     System     Service Matchdog     System     Service Matchdog     System     Service Backup     Service Backup     Service Backup     Service Backup     Service Backup     Service Backup     Service Backup     Service Backup     Service     Service         | Management<br>A 3 9 pros.com<br>C 4 1 1 1 1 1 1 1 1 1 1 1 1 1 1 1 1 1 1                                                                                                    | liagnos.com (De<br>ble (lagnos.com)<br>TesmChat<br>port<br>Loogi<br>Copy Na<br>Copy Va           | mo domain)<br>Value<br>true<br>true | Comma<br>Domain<br>Domain | nt<br>has TeamChat support<br>Access mode for teamchat   |
| Comments & Developments & Developments     Comments & Accounts     Comments & Accounts     Comments     Global Settings     Folicies     Guest Accounts     Services     Commedian     Commedian     Service Watchdag     System Backup     Service Watchdag     System Monitor     Tasks & Events     Renote Watchdag     System Monitor     Tasks & Events     Renote Watchdag     SSL Turnel     Service Watchdag     SSL Turnel     Service Magation     Didabase Magation     SoL Manager                                                                                                    | Help      Management     A     A          | liagnos.com (De<br>le (lagnos.com)<br>TeamChat<br>Type<br>tood<br>Toggle<br>Copy Na<br>Copy Va   | mo doman)<br>Value<br>tue<br>tue    | Comme<br>Domain<br>Domain | rt<br>has TeamChat support<br>Access mode for teamchat   |
| Connection     Connection     Connection     Connection     Connection     Connection     Connection     Connection     Connection     Connection     Connection     Connection     Connection     Connection     Connection     Connection     Connection     Service Watchdog     System Backup     Service Watchdog     System Backup     Service Watchdog     System Backup     Service Watchdog     System Backup     Service Watchdog     System Backup     Service Watchdog     System Backup     Service Watchdog     System Backup     Service Watchdog     System Backup     Service Watchdog     System Backup     Service Service     Sucper     Social Service     Social Service         | Help     Management     A     Segment     A     Segment     A     A     Begrosscom     A     Begrosscom     A     Begrosscom     A     Begrosscom     Begrosscom     B     | lagnos.com (De<br>ble (lagnos.com)<br>TeamChat<br>port<br>Jood<br>Copy Na<br>Copy Va             | mo domain)<br>Value<br>true<br>true | Comma<br>Domair<br>Domair | nt<br>Ihas TeamChat support<br>Access mode for teamchat  |
| Comments & Deventions & Deventions & Deventions & New & d     Commans & Accounts     Commans & Accounts     Comments     Global Settings     Global Settings     Global Settings     Global Settings     Services     Connection     Connection     Connection     Connection     Connection     System Backup     System Backup     Soroge     Service                                                                                                    | Management<br>A 2 A 2 A 2 A 2 A 2 A 2 A 2 A 2 A 2 A 2                                                                                                    | liagnos.com (De<br>le (lagnos.com)<br>TeamChat<br>Type<br>tood<br>Toggle<br>Copy Na<br>Copy Va   | mo domain)<br>Value<br>tue<br>tue   | Comm<br>Domain<br>Domain  | nt<br>Intel TeamChat support<br>Access mode for teamchat |
| Connection     Developments     Developments     Developments     Connection     Connection     Connection     Connection     Cogging     Service     Service Watchdog     System Backup     Service Watchdog     System Watchdog     System Watchdog     System Backup     Service Watchdog     System Backup     Service Watchdog     System Backup     Service Watchdog     System Backup     Service Watchdog     System Backup     Service Watchdog     System Backup     Service Watchdog     System Backup     Service Watchdog     System Backup     Service Watchdog     System Backup     Service Service Service     Sucharger     Solut Manager     Storage     Cantendicates                                                                                                    | Help     Management     A     Sependent     Rer     Banchalsop     Sependent     Sependent          | lagnos.com (De<br>ble (lagnos.com)<br>TeamChat<br>port<br>Jood<br>Copy Na<br>Copy Va             | mo domain)<br>Value<br>true<br>true | Comma<br>Domair<br>Domair | nt<br>Ihas TeamChat support<br>Access mode for teamchat  |
| Comments Dependence     Comments Accounts     Management     Global Settings     Services     Connection     Connection     Connection     Connection     System Backup     Service Watchdog     System Backup     Service Watchdog     System Backup     Service Watchdog     System Backup     Service Watchdog     System Backup     Service Watchdog     System Backup     Sorvice Watchdog     System Backup     Sorvice Watchdog     System Backup     Sorvice Watchdog     System Backup     Sorvice Watchdog     Sorvice Watchdog     Songe     Statumed     Sorvice Watchdog     Songe     Statumed     Sorvice Watchdog     Songe     Songe     Songe     Songe     Songe     Songe     Songe                                                                                                    | Management<br>→ Help<br>Management<br>→ ① ② ③ gapos.com<br>→ ① ③ gapos.com<br>→ ① ② ④ API Conso<br>→ ① PRer:<br>→ ① Name<br>→ ① Name<br>→ ① Name                                                                                                    | liagnos.com (De<br>ple (lagnos.com)<br>TeamChat<br>port<br>Toggle<br>Copy Na<br>Copy Va          | mo domain)<br>Value<br>true<br>true | Comm<br>Domain<br>Domain  | nt<br>has TeamChat support<br>Access mode for teamchat   |

#### 4.4. Groups

Go to Domain&Accounts – Management – Domain – Groups – Group. In the first folder – Group – administrator, check Create a public Folder box and Create TeamChat boxes.

| File Accounts Bookmarks Options H                                                                                                    | lelp                                                                                                    |                                                                                                    |       |
|----------------------------------------------------------------------------------------------------|----------------------------------------------------------------------------------------------------|----------------------------------------------------------------------------------------------------|-------|
| O ▼ O ▼ + New ▼ d <sup>0</sup>                                                                                                    |                                                                                                    |                                                                                                    |       |
| Search:                                                                                                    | Management                                                                                                    |                                                                                                    |       |
| Contains & Accounts     Management     Global Settings     Policies     Guert Accounts     Service Machalog     System     Service Machalog     System Backup     System Backup     System Machup     Service Watchdog     System Machup     Service Watchdog     System Machup     Service Machalog     System Submark     Connection     Service Machalog     System Socie     Socie     So | ✓         ● Supers.com           ✓         ▲ Supers.com           ✓         ▲ Grups           ▲ Saa         →           → Supers.com         →           → Supers.com         →           → Supers.com         →           → Supers.com         →           → Presentemhatgroup         →           → Supers.com         →           → Presentemhatgroup         →           → Supers.com         →           → Ør Resources         →           → Ør Resources | dagnos.cdfice@Bagnos.com>         Grup       Message         Grup       Alas:         Grup       Alas:         Bescription: | Save  |
| Ratio                                                                                                    |                                                                                                    |                                                                                                    | Apply |
| English V Management                                                                                                    |                                                                                                    |                                                                                                    | . 699 |

#### WebAdmin has following options:

Within Users&Domains administrators have possibility to manage TeamChat for domains, users and groups.

### **5. Domains**

Go to Users&Domains – Domain list – Domain – Properties. Click the blue button **FEATURES** (domain features) and then select TeamChat folder. In this folder toggle must be activated by moving right to enable TeamChat. This is valid for the selected domain.

| ≡ +              |                       | Mike.sparrow     make.sparrow     make.sparrow                                                                                  |
|------------------|-----------------------|----------------------------------------------------------------------------------------------------|
|                  |                       | SAVE                                                                                                    |
| -                | GENERAL               | PERMISSIONS & RIGHTS<br>Sectify how to handle messages sent to accounts that are not defined on the server. Click               |
| Properties       | Iagnos.com RENAME     | Features to enable or disable services for all users of the domain. Features configured on user-<br>level have higher priority. |
|                  | DESCRIPTION           | UNKNOWN ACCOUNTS                                                                                                    |
| 🙁 Rules          | Demo domain           | Reject                                                                                                    |
| . Mobile Devices | שינוד                 | TARGET EMAIL                                                                                                    |
| White labeling   | Standard              | rarget «maii                                                                                                    |
|                  | VALUE                 |                                                                                                    |
|                  | Value +               | INSTANT MESSAGING SHARED ROSTER                                                                                                 |
|                  | VERIFICATION PASSWORD |                                                                                                    |
|                  | Default V Password    | DOMAIN FEATURES FEATURES                                                                                                    |
|                  |                       | DNS VALIDATION VALIDATION                                                                                                    |
|                  |                       |                                                                                                    |

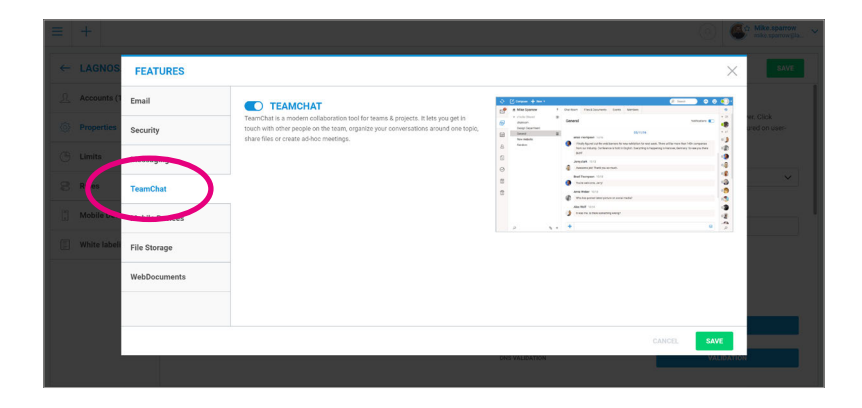

### 6. Users

There is the same logic also for users accounts. Go to Users&Domains – Domain list – Domain – Account. In the **INFO** folder click the blue button **FEATURES** (account features) and then select TeamChat folder.

Toggle must be activated by moving right to enable TeamChat. This is valid for the selected user.

| ≡ +            |                  |                                        | Kite.spar     mike.sparov                                                                                                    |
|----------------|------------------|----------------------------------------|----------------------------------------------------------------------------------------------------|
| ← BRAD.THOM    | PSON@LAGNOS.COM  |                                        | SAV                                                                                                    |
| <u>32</u> Info | GENERAL          |                                        | PERMISSIONS & RIGHTS                                                                                                    |
| Gard           | FIRST NAME       |                                        | Select whether this user is a regular email account or a server administrator or a domain<br>administrator. Click Features to enable or disable services for this user individually. |
|                | Brad             |                                        | APPAILNE TYDE                                                                                                    |
| 🖂 Email        | LAPT MARE        |                                        | User                                                                                                    |
| () Limits      | Thompson         | ↑ UPLOAD PHOTO                         | Ω                                                                                                    |
| <u> </u>       |                  |                                        | ACCOUNT STATE                                                                                                    |
| 🔗 Rules        | USERNAME         |                                        | Enabled V                                                                                                    |
| Mobile Devices | brad.thompson    | CHANGE PASSWORD                        | Select whether this account will be fully functional, partially disabled (user<br>cannot loain, but messages are accepted), disabled (user cannot loain.                             |
|                |                  |                                        | messages are rejected) or will work as a spam trap.                                                                                                    |
|                | DESCRIPTION      |                                        |                                                                                                    |
|                | Description      |                                        |                                                                                                    |
|                | LAST TIME LODGED | 16/12/2016 at 22:45:00 from 10.16.8.99 | SHARED FOLDERS PERMISSIONS                                                                                                    |
|                |                  |                                        |                                                                                                    |
|                |                  |                                        | ALCOUNT PERTURES FEATURES                                                                                                    |
|                | ALIASES          |                                        |                                                                                                    |

|             | FEATURES       |                                                                                                    |     |                                                                                                    |     |                                                                                                    |                                   | $\times$ |           |
|-------------|----------------|----------------------------------------------------------------------------------------------------|-----|----------------------------------------------------------------------------------------------------|-----|----------------------------------------------------------------------------------------------------|-----------------------------------|----------|-----------|
|             | Email          | ТЕАМСНАТ                                                                                                    | 0   | () taraan + N<br># Mile Sparse                                                                                                    | ÷., | Ourban Finiklauren Lans kerten                                                                                                    | ( <u>-</u>                        |          |           |
| Card        | Security       | TeamChat is a modern collaboration tool for teams & projects. It lets you get in<br>touch with other people on the team, organize your conversations around one topic,<br>share files or create ad-hoc meetings. |     | <ul> <li>Calle Tanal</li> <li>Antone</li> <li>Tange Tanan</li> <li>Tange Tanan</li> <li>Tange Tanan</li> <li>Tange Tanan</li> <li>Tange Tanan</li> </ul> |     | General (Linter)                                                                                                    | Nationale C                       |          | omæn<br>G |
| Email       |                |                                                                                                    | 8 8 |                                                                                                    |     | Annual States (Scheroschaft Scheroschaft Sch       | stragang stava, farray Soarys far |          |           |
| u(e         | TeamChat       |                                                                                                    | 8   |                                                                                                    |     | And Tempore (C1)<br>Tempore (C1)<br>And Mater (C1)<br>Wester provide control and mater<br>Wester provide control and mater                                                                                                    |                                   | 0        | 32        |
| Rules       | Web Oliver     |                                                                                                    |     |                                                                                                    | , . | <ul> <li>Annual and a second second seco</li></ul> | •                                 |          |           |
| Mobile Devi | Mobile Devices |                                                                                                    |     |                                                                                                    |     |                                                                                                    |                                   |          |           |
|             | File Storage   |                                                                                                    |     |                                                                                                    |     |                                                                                                    |                                   |          |           |
|             | WebDocuments   |                                                                                                    |     |                                                                                                    |     |                                                                                                    |                                   |          | į.        |
|             |                |                                                                                                    |     |                                                                                                    |     |                                                                                                    | CANCEL SA                         | WE       |           |

### 7. Groups

To setup an option for Group, go to Users&Domains – Domain list – Domain – Account and select any group you want to setup. In the **INFO** folder under Group Sharing Create a public folder toggle must be turned on. When this toggle is activated, TeamChat option is appeared and administrator can enable TeamChat feature for selected group.

| EACHOS_0                             | FFICE@LAGNOS.COM                                                                                                    |                                                                                                    |
|--------------------------------------|----------------------------------------------------------------------------------------------------|----------------------------------------------------------------------------------------------------|
| Info                                 | GENERAL DETAILS<br>Manage general group properties. Use the Add buttor to add as within.                                                                                                    | SECURITY<br>Set whether are non-on-mether is cargo an intersages, whether seculting a message to this group is to<br>second produced and set outgraper messages flow control.                                                                                                    |
|                                      | RESERVICE                                                                                                    | PASSWORD PROTECTION     MAX NUMBER OF MESSAGES TO SEND OUT IN 1 MINUTE                                                                                                    |
|                                      | Description                                                                                                    | 0                                                                                                    |
|                                      | ALMS Isgnos_office @layous.com                                                                                                    | ТЕАМСНАТ                                                                                                    |
|                                      | ADD ALIAS                                                                                                    | ENABLE TEAMCHAT Enables to create private and public creat secons within this group.                                                                                                    |
|                                      | GROUP SHARING<br>Transition States and the folder for this group. Effort the folder name and elick the<br>contrastions states to an at a contrast or group members.                                                                                                    | ADVANCED SETTINGS<br>Manager Bibler Address List properties.<br>Product and cases. Address List of ALL MARKETS<br>There for target on if you want to have discipling cardinals for all programmedias cardinal.                                                                                                    |
|                                      | $\bigcirc$                                                                                                    |                                                                                                    |
| = +                                  |                                                                                                    | 💿 🧟 Mika                                                                                                    |
| ≡ +<br>← LAGNOS_0                    | FFICE@LAGNOS.COM                                                                                                    | C Marco Marco Mar                                                                                                    |
|                                      | FFICE@LAGNOS.COM<br>GENERAL DETAILS<br>Manage prevend group properties. Use the Add Suttor to add an alian.                                                                                                    | SECURITY  Set whether and the program messages, whether useding a message to this group is to its passend protected of of end regrams messages flow control.                                                                                                    |
| E +                                  | FFICE@LAGNOS.COM  GENERAL DETAILS  Manage general group properties Use the Add Solvers to add as alias.  Intel Integre afficia Integre afficia | Control of the second second sec |
|                                      | FFICE@LAGNOS.COM  GENERAL DETAILS  Manage general group properties Use the Add Solator to add as allos.  Manage general group properties.  Incomposition  Decomposition                                                                                                    | Control of the second second sec |
|                                      | FFICE@LAGNOS.COM  GENERAL DETAILS  Manage speend proporties. Use the Add butter to add an also.  Mana Lagne effice  escientrise  Deveryoin  Add  lagnes.sem  gapes.sem                                                                                                    | Control of the second second sec |
| ≓ +<br>← LAGNOS_0<br>info<br>Members | FFICE@LAGNOS.COM                                                                                                    | Constraints of the second second |

Of course, in WebAdmin you can also find **START** or **STOP** option for TeamChat in **SERVICES** tab.

Go to Dashboard – Service status and find Collaboration section. Within this section is also displayed TeamChat feature. Left-click on the "HAMBURGER" menu next to the TeamChat section will appear table with START option if TeamChat is disabled or RESTART/STOP if TeamChat is already running. This is valid for the whole server.

|                                                                                                    |                                          |                                        |                                                                                                    |                        | 100 million 100 million 100 million 100 million 100 million 100 million 100 million 100 million 100 million 100 |                        |                                                  |                                                                                                    |                       |                                             |
|----------------------------------------------------------------------------------------------------|------------------------------------------|----------------------------------------|----------------------------------------------------------------------------------------------------|------------------------|----------------------------------------------------------------------------------------------------|------------------------|--------------------------------------------------|----------------------------------------------------------------------------------------------------|-----------------------|---------------------------------------------|
| Dashboard                                                                                                    | 16.1 MB                                  | Active users                           |                                                                                                    | 29                     | 🗐 Mail sent                                                                                                    |                        | 0 / 1 day                                        | Mail received                                                                                                    |                       | 2/1                                         |
| Users & domain                                                                                                    |                                          |                                        |                                                                                                    |                        |                                                                                                    |                        |                                                  |                                                                                                    |                       |                                             |
| Spam queues                                                                                                    |                                          | 0/1                                    | IMAP/POP3 connection                                                                                                    | 16                     |                                                                                                    | 0/0                    | Web connections                                  |                                                                                                    |                       | 7                                           |
| White labeling                                                                                                    |                                          | TIME PERIOD                            |                                                                                                    |                        | CATEGORY                                                                                                    |                        |                                                  |                                                                                                    |                       |                                             |
| Server settings                                                                                                    | ~                                        | Realtime                               |                                                                                                    | ~                      | Connections                                                                                                    |                        | ~                                                | CANCEL                                                                                                    |                       |                                             |
| API Console                                                                                                    |                                          |                                        |                                                                                                    |                        |                                                                                                    |                        |                                                  |                                                                                                    |                       |                                             |
|                                                                                                    |                                          |                                        |                                                                                                    |                        |                                                                                                    |                        |                                                  |                                                                                                    |                       |                                             |
|                                                                                                    |                                          |                                        |                                                                                                    |                        |                                                                                                    |                        |                                                  |                                                                                                    |                       |                                             |
|                                                                                                    |                                          |                                        |                                                                                                    |                        |                                                                                                    |                        |                                                  |                                                                                                    |                       |                                             |
|                                                                                                    |                                          |                                        |                                                                                                    |                        |                                                                                                    |                        |                                                  |                                                                                                    |                       |                                             |
|                                                                                                    | 14.48.31 19.07.2317<br>14.48.31 14.48.56 | 19.07.201<br>14:49.21                  | 7 74.07.2017<br>14.48.46                                                                                                    | 18.07.2017<br>14.50:11 | 18:07 2017<br>14:50:35                                                                                          | 19.07.2017<br>14.51.01 | 19.07.2017<br>14:51.20                           | 79.07.2017<br>14.51.51                                                                                                    | 19.07.201<br>14.52.10 |                                             |
|                                                                                                    |                                          |                                        |                                                                                                    |                        |                                                                                                    |                        |                                                  |                                                                                                    |                       |                                             |
|                                                                                                    |                                          |                                        |                                                                                                    |                        |                                                                                                    |                        |                                                  |                                                                                                    |                       |                                             |
|                                                                                                    |                                          |                                        |                                                                                                    |                        |                                                                                                    |                        |                                                  |                                                                                                    |                       |                                             |
|                                                                                                    |                                          |                                        |                                                                                                    |                        |                                                                                                    |                        |                                                  |                                                                                                    |                       |                                             |
| +                                                                                                    |                                          |                                        |                                                                                                    |                        |                                                                                                    |                        |                                                  |                                                                                                    |                       | Mike spar                                   |
| +                                                                                                    |                                          |                                        |                                                                                                    |                        |                                                                                                    |                        |                                                  |                                                                                                    | 0                     | Mike.spare<br>mike.spare                    |
| + SERVICE STATUS                                                                                                    |                                          |                                        |                                                                                                    |                        |                                                                                                    |                        |                                                  |                                                                                                    | 0                     | Wike.spar                                   |
| + Hall services                                                                                                    |                                          |                                        |                                                                                                    |                        |                                                                                                    |                        |                                                  |                                                                                                    | 0                     | Mike.sper<br>mire.sper?                     |
| + SERVICE STATUS Mail services Web services Background services                                                                                                    |                                          |                                        |                                                                                                    |                        |                                                                                                    |                        |                                                  |                                                                                                    |                       | When spare                                  |
| +<br>SERVICE STATUS Mail services Web services Reckground services Communication                                                                                                    |                                          |                                        |                                                                                                    |                        |                                                                                                    |                        |                                                  |                                                                                                    | 0                     | C Mike spare                                |
| + SERVICE STATUS Mail services Berkground services Communication Collaboration                                                                                                    |                                          |                                        |                                                                                                    |                        |                                                                                                    |                        |                                                  |                                                                                                    |                       | C Milesspar                                 |
| + Communication Constraints                                                                                                    |                                          | _                                      |                                                                                                    | ztification            |                                                                                                    |                        | • webt                                           |                                                                                                    | 0                     | C Mar spare                                 |
| Hall services     Mail services     Mod services     Mod services     Communication     Collaboration     Collaboration     Collaboration     Conception                                                                                                    |                                          | =                                      | Cruyiffee N                                                                                                    | atification            |                                                                                                    | Ξ                      | webs                                             |                                                                                                    | 0                     | C Mar spor                                  |
| Head services     Mail services     Mod services     Mod services     Mod services     Communication     Collaboration     Collaboration     Construint     Construint                                                                                                    | 1 day                                    | E<br>02.19-46<br>22.27 MB              | Couptine No<br>Valence<br>Date:                                                                                                    | plification            | 1.60                                                                                                    | ≡<br>y 03.20.62        | webcl     working     working                    |                                                                                                    |                       | Mine spare<br>Mine spare                    |
| Head services     Mail services     Mod services     Mod services     Mod services     Communication     Collaboration     Collaboration     Constraine     Constraine | 1 day                                    | =<br>0319-44<br>2<br>22.71 MB          | Coquiter to     Coquiter to     Coquiter  | stification            | 160                                                                                                    | =<br>103.06.02         | WebCl     Uptone     Connections Data:           |                                                                                                    | 0                     | Mine space<br>Mine space                    |
| Head and a second second  | 1 day                                    | =<br>03.19-44<br>2<br>22.271 MB        | Coupling to     Coupling to     Consider     Consider     Consider     Constant     Constant     Constan | otification            | 1 da                                                                                                    | <br>y 03.30.42<br>     | WebCl     Software     Government     Government | ted .                                                                                                    |                       | Mine spece<br>Mine spece<br>1 day 0320:     |
| H     H     H | 1 day<br>1 day                           | =<br>031944<br>22.71 MB<br>=<br>032022 | Complete IA     Constitute IA     Constitute IA     Constitute IA     Constitute     Constitute     Constitute     Constitute     Constitute     Constitute                                                                                                    | plification            | T da                                                                                                    | T y 03.20.62           | • WebCl                                          | ted control of the second second | 0                     | Mine against<br>Mine against<br>1 day 03200 |

### 8. How to create a new group and enable TeamChat

Lets see how to create a new group in Desktop console:

Go to Domain&Accounts – Management – Domain. Select any domain where you want to create new group. Right-click on the Group folder and context menu will pop up. Choose Create new – Group. All red fields must be filled in (Alias). Then check the Create a public folder box to create a public shared folder for this group.

A shared GroupWare and IMAP folder will be created for the group members. Final step is to check Create TeamChat box and Save.

| earch:                                                                                                    |                                                                                                    |                                                                                                    | Manage                                                                                                    | ment                                           | 1             |                                                                                                    |                                                                                                    |                                                                                                    |                                                                        |                                   |         |           |      |                   |
|----------------------------------------------------------------------------------------------------|----------------------------------------------------------------------------------------------------|----------------------------------------------------------------------------------------------------|----------------------------------------------------------------------------------------------------|------------------------------------------------|---------------|----------------------------------------------------------------------------------------------------|----------------------------------------------------------------------------------------------------|----------------------------------------------------------------------------------------------------|------------------------------------------------------------------------|-----------------------------------|---------|-----------|------|-------------------|
| Balans & Acc                                                                                                    | our                                                                                                    |                                                                                                    |                                                                                                    |                                                |               |                                                                                                    | los.com (Dem                                                                                                    | no domain)                                                                                                    |                                                                        |                                   |         |           |      |                   |
| Managem                                                                                                    | ment "                                                                                                    | Domain                                                                                                    | Ctrl+D                                                                                                    | C                                              | Create new    | 1 (1) (1)<br>(1) (1)                                                                                                    |                                                                                                    |                                                                                                    |                                                                        |                                   |         | -         |      |                   |
| Global Se                                                                                                    | tting 💄                                                                                                    | 11                                                                                                    | 0.001                                                                                                    |                                                | Set as prima  | iry domain                                                                                                    | ain Limits                                                                                                    | Policies                                                                                                    | Devices                                                                | Options                           | Aliases | Templates | DKIM | Directory Service |
| Policies                                                                                                    | 10                                                                                                    | Group                                                                                                    | Ctrl+G                                                                                                    | ø                                              | APT console   |                                                                                                    | Vices                                                                                                    |                                                                                                    |                                                                        |                                   |         | -         |      |                   |
| Guest Ac                                                                                                    | cou                                                                                                    | Public Folder                                                                                                   | Ctrl+P                                                                                                    |                                                | 0.4           |                                                                                                    | Instant Mess                                                                                                    | saging                                                                                                    |                                                                        |                                   |         |           |      |                   |
| System                                                                                                    | -                                                                                                    | No.                                                                                                    |                                                                                                    | 19                                             | Cut           |                                                                                                    | VoIP                                                                                                    |                                                                                                    |                                                                        |                                   |         |           |      |                   |
| Connectiv                                                                                                    | m 50                                                                                                    | Mailing List                                                                                                    | Ctrl+M                                                                                                    | 12                                             | Сору          |                                                                                                    | SMS                                                                                                    |                                                                                                    |                                                                        |                                   |         |           |      |                   |
| Logging                                                                                                    |                                                                                                    | List Server                                                                                                    | Child                                                                                                    | Ŀ                                              | Paste         |                                                                                                    | Anti-Virus                                                                                                    |                                                                                                    |                                                                        |                                   |         |           |      |                   |
| E X Tools                                                                                                    | -                                                                                                    | List Server                                                                                                    | Ctri+L                                                                                                    | ×                                              | Delete        |                                                                                                    | Anti-Spam                                                                                                    |                                                                                                    |                                                                        |                                   |         |           |      |                   |
| Syst                                                                                                    | em 🗘                                                                                                    | Executable                                                                                                    | Ctrl+E                                                                                                    | 0                                              | Find          |                                                                                                    | GroupWare                                                                                                    |                                                                                                    |                                                                        |                                   |         |           |      |                   |
| Serv                                                                                                    | rice 🌋                                                                                                    | Remote Acco                                                                                                    | unt Ctrl+R                                                                                                    | 1                                              |               |                                                                                                    | WebDAV                                                                                                    |                                                                                                    |                                                                        |                                   |         |           |      |                   |
| Syst                                                                                                    | em 🔺                                                                                                    | Static Route                                                                                                    | Ctrl+Z                                                                                                    |                                                | Import / Exp  | oort •                                                                                                    | WebMeeting                                                                                                    | gs                                                                                                    |                                                                        |                                   |         | _         |      |                   |
| Task                                                                                                    | ks & 👃                                                                                                    | Notification                                                                                                    | Ctrl+N                                                                                                    |                                                | Display mai   | lbox                                                                                                    | WebDocum                                                                                                    | ents                                                                                                    |                                                                        |                                   |         |           |      |                   |
| Rem                                                                                                    | note 🗐                                                                                                    | Catalog                                                                                                    | Ctrl+T                                                                                                    |                                                | Display stati | stics                                                                                                    | ActiveSupe                                                                                                    |                                                                                                    |                                                                        |                                   |         | _         |      |                   |
| SSL                                                                                                    | Tuhner                                                                                                    |                                                                                                    | 1                                                                                                    | -                                              | Display volu  | ime                                                                                                    | SyncML                                                                                                    |                                                                                                    |                                                                        |                                   |         |           |      |                   |
| Serv                                                                                                    | ver Migrat                                                                                                    | tion                                                                                                    |                                                                                                    | _                                              |               | LT D                                                                                                    | Deskton Clie                                                                                                    | c - Activati                                                                                                    | on Key                                                                 |                                   |         |           |      |                   |
| Data                                                                                                    | abase mi                                                                                                    | gration                                                                                                    |                                                                                                    |                                                |               |                                                                                                    |                                                                                                    |                                                                                                    |                                                                        |                                   |         | _         |      |                   |
|                                                                                                    |                                                                                                    |                                                                                                    |                                                                                                    |                                                |               |                                                                                                    | VMV account of                                                                                                    | ettings:                                                                                                    |                                                                        | SMS                               | ettings |           |      |                   |
| Accounts Boo                                                                                                    | kmarks                                                                                                    | Options Help                                                                                                    |                                                                                                    |                                                |               |                                                                                                    |                                                                                                    |                                                                                                    |                                                                        |                                   |         |           |      |                   |
| e Accounts Boo                                                                                                    | kmarks<br>+ Ne                                                                                                    | Options Help<br>₩ ▼ 🔗 🔚                                                                                         | 0)) DNS<br>8                                                                                                    |                                                |               |                                                                                                    |                                                                                                    |                                                                                                    |                                                                        |                                   |         |           |      |                   |
| Accounts Boo                                                                                                    | kmarks                                                                                                    | Options Help<br>tw ▼ & ■<br>M:                                                                                  | anagement                                                                                                    | 1                                              |               |                                                                                                    |                                                                                                    |                                                                                                    |                                                                        |                                   |         |           |      |                   |
| Accounts Boo     Accounts     Accounts     Accounts     Domains & Accounts                                                                                                    | ikmarks<br>+ Ne<br>unts                                                                                                    | Options Help<br>sw ♥ ♂ 🚰<br>M:                                                                                  | anagement                                                                                                    | t                                              |               | <@lagnos.c                                                                                                    | om>                                                                                                    |                                                                                                    |                                                                        |                                   |         |           |      |                   |
| Accounts Boo                                                                                                    | ikmarks                                                                                                    | Options Help<br>w ▼ d <sup>0</sup> ■<br>M:<br>>>                                                                | anagement                                                                                                    | t<br>m<br>om                                   | . (           | <@lagnos.c<br>Group Men                                                                                                    | om>                                                                                                    | Citions                                                                                                    | Rules                                                                  |                                   |         |           |      |                   |
| Accounts Boo<br>Accounts Boo<br>Accounts<br>Account<br>Managemen<br>Global Settir<br>Policies                                                                                                    | ikmarks<br>• Ne<br>ants<br>at<br>ngs                                                                                                    | Options Help<br>w ♥ ♂ 📔<br>M:<br>>>                                                                             | anagement                                                                                                    | t<br>m<br>ugb loca                             | . (           | <@lagnos.cl<br>Group Men<br>Group                                                                                                    | om><br>bers Message                                                                                                    | Citions                                                                                                    | Rules                                                                  |                                   |         |           |      |                   |
| Accounts Boo                                                                                                    | ikmarks                                                                                                    | Options Help<br>w ▼ d <sup>0</sup><br>Mt<br>>><br>>><br>>>                                                      | anagement<br>anagement<br>agnos.co<br>dom<br>domain.cc<br>amydomain<br>mewdoma<br>agnocies                                                                                                    | m<br>Ingb loca<br>in.com                       | . (           | <etagnos.c<br>Group Men<br/>Group</etagnos.c<br>                                                                                                    | om><br>bers Message                                                                                                    | tions 2                                                                                                    | Rules                                                                  |                                   |         |           |      |                   |
| Accounts Boo<br>Ch:<br>Domains & Accou<br>Managemer<br>Global Settr<br>Policies<br>Guest Accou<br>System                                                                                                    | ikmarks<br>+ Ne<br>unts<br>t<br>ngs<br>unts                                                                                                    | Options Help<br>w ♥ ♂ ₪<br>Mt                                                                                   | anagement     anosement     anosement     anosement     anosement     om     domain.cc     mydomain     movdomain     om     fice     movdomain     ofice     movdomain     ofice     om     pokus.loc                                                                                                    | t<br>m<br>.gb.loca<br>in.com<br>al             | . (           | Cellagnos c<br>Group Men<br>Group<br>Description:                                                                                                    | om>                                                                                                    | duions                                                                                                    | Rules                                                                  |                                   |         |           |      |                   |
| Accounts Boo                                                                                                    | ikmarks<br>I Ne<br>Ints<br>It<br>Ings<br>unts                                                                                                    | Options Help<br>w ♥ ♥ ♥ ■<br>M<br>N<br>>><br>>><br>>><br>>><br>>><br>>><br>>><br>>><br>>>                       | anagement     anagement     agnos.co     domain.cc     mydomain     movdomain     office     pokus.loc     office     pokus.loc     office     metdenai                                                                                                    | t<br>m<br>.gb.loca<br>in.com<br>al<br>er.co.uk | . (           | Cellagnos c<br>Group Men<br>Group<br>Description:<br>Name:                                                                                                    | om><br>ibers Message                                                                                                    | Citons                                                                                                    | Rules                                                                  |                                   |         |           |      |                   |
| Accounts Boo                                                                                                    | ikmarks                                                                                                    | Options Help<br>w ▼ d <sup>0</sup> m<br>M<br>>><br>>><br>>><br>>><br>>><br>>>                                   | anagement     agros.co     dom     domain.cc     mydomain     mewdomain     office     office     office     witchges     office     witchges     office     office     switchges     office     fice     switchges     office     fice     switchges     office     stalaar                                                                                                    | m<br>gb.loca<br>in.com<br>al<br>er.co.uk       | . (           | Celagnos.c<br>Group Men<br>Group<br>Description:<br>Name:<br>Public Folde                                                                                                    | om><br>bers Message                                                                                                    | c cions                                                                                                    | Rules                                                                  |                                   |         |           |      |                   |
| Accounts Boo<br>Accounts Boo<br>Tomains & Accou<br>Managemer<br>Global Setti<br>Poloies<br>Guest Acco<br>System<br>Services<br>Connection<br>Logging<br>X Tools                                                                                                    | ikmarks                                                                                                    | Options Help<br>w • of<br>M                                                                                     | anagement<br>anagement<br>anagement                                                                                                    | m<br>igbloca<br>in.com<br>al<br>ar.co.uk       | . (           | <@Ragnos.c<br>Group Men<br>Group<br>Description:<br>Name:<br>Public Folde<br>✓ Create a                                                                                                    | omo<br>bers Message                                                                                                    | c tions                                                                                                    | Rules                                                                  |                                   |         |           |      |                   |
| Accounts Boo<br>Accounts Boo<br>Domains & Accou<br>Managemer<br>Global Settr<br>Policies<br>Guest Acco<br>System<br>Services<br>Connection<br>Logaing<br>X Tools<br>System                                                                                                    | Ikmarks<br>I Ne<br>Ints<br>It<br>Ings<br>unts<br>I Backup                                                                                                    | Options Help<br>w V of E<br>M<br>N<br>N<br>N<br>N<br>N<br>N<br>N<br>N<br>N<br>N<br>N<br>N<br>N                  | anagement<br>danges.co<br>dom<br>domain.co<br>mewdomain.co<br>mewdomain.co<br>mewdomain.co<br>mewdomain.co<br>ence.co<br>mewdomain.co<br>ence.co<br>mewdomain.co<br>ence.co<br>ence.co<br>mewdomain.co<br>ence.co<br>ence.co<br>e                                                                                                    | m<br>.gb.loca<br>in.com<br>al<br>ar.co.uk      | , (           | Cellagnos.c<br>Group Mem<br>Group<br>Description:<br>Name:<br>Public Folde<br>Create a                                                                                                    | om><br>bers Message                                                                                                    | c tions                                                                                                    | Rules                                                                  |                                   |         |           |      |                   |
| Accounts Boo<br>Accounts Boo<br>Domains & Accou<br>Managemer<br>Global Settr<br>Policies<br>Guest Acco<br>System<br>Services<br>Connection<br>Logging<br>System<br>System<br>System<br>System                                                                                                    | ikmarks<br>I Ne<br>I Ne<br>I Backup<br>e Watchd                                                                                                    | Options Help<br>w → d <sup>p</sup> m<br>M<br>>><br>>><br>>><br>>><br>>><br>>><br>>><br>>><br>>>                 | anagement<br>baros co<br>dom a<br>dom aco<br>domain co<br>mewdoma<br>effice<br>pewtohges<br>office<br>pewtohges<br>total<br>total | t<br>m<br>igbloca<br>in.com<br>al<br>ar.co.uk  | . (           | Ciellagnos c<br>Group Men<br>Group<br>Description:<br>Name:<br>Public Folde<br>Police Folde<br>Folder Name                                                                                                    | om><br>bbers Message<br>public folder<br>r: @so                                                                                                    | to tions                                                                                                    | Rules                                                                  | smbers)                           |         |           |      |                   |
| Accounts Boo                                                                                                    | Ikmarks                                                                                                    | Options Help<br>m + d  m M                                                                                      | anagement     legnos co     dom     domain co     mydomain     midomain co     mydomain     mydomain                                                                                                    | n gb loca<br>in gb loca<br>in com<br>al        | . (           | Cellagnos co<br>Group Men<br>Group Men<br>Group Description:<br>Name:<br>Public Folde<br>Name:<br>Public Folde<br>Name:                                                                                                    | um ><br>bers Message<br>public folder<br>s: @s<br>um o snared fold                                                                                                    | to tions                                                                                                    | Rules                                                                  | embers)                           |         |           |      |                   |
| Accounts Boo<br>this<br>Comare & Account<br>Constre & Account<br>Constre & Account<br>Constre &<br>Consection<br>Constre &<br>Constre & | Ikmarks                                                                                                    | Options Help<br>w v d <sup>2</sup> im<br>M<br>A<br>A<br>A<br>A<br>A<br>A<br>A<br>A<br>A<br>A<br>A<br>A<br>A     | anagement     anagement                                                                                                    | ngb Joca<br>in com<br>al<br>ar couk            | . (           | Cellagnos o<br>Group Men<br>Group Descripton:<br>Name:<br>Public Folde<br>Create s<br>Folder Name<br>Descention<br>Polate<br>Altor of A                                                                                                    | om><br>bers Message<br>public folder<br>t: @se<br>or to shared fold<br>Global Address<br>4. exort for dirdress                                                                                                    | com<br>der (Mal is no<br>List (GAL) wi                                                                                                    | Rules<br>st sent to me<br>th all memb-                                 | embers)<br>ers                    |         |           |      |                   |
| Accounts Boo     Constant Records     Constant Records     Constant Records     Constant Records     Constant Records     System     System     System     System     System     Table     Felocies                                                                                                    | kmarks<br>ants<br>att<br>att<br>b<br>Backup<br>w Watchd<br>at Monitor<br>& Everss<br>& Everss<br>& Watchd<br>unnel                                                                                                    | Options Help<br>w ♥ ♂ ♥ m<br>M<br>A<br>A<br>A<br>A<br>A<br>A<br>A<br>A<br>A<br>A<br>A<br>A<br>A                 | anagement<br>Gomán co<br>Orden mydomán<br>Ornevdona<br>Orden orden<br>Orden orden<br>Orden Orden orden<br>Orden Orden Orden Orden Orden Orden Orden Orden<br>Orden Orden                                                                                                    | m<br>igbloca<br>al<br>ar.co.uk                 | . (           | Cellignos c<br>Group Men<br>Group<br>Description:<br>Name:<br>Public Folde<br>Polarite<br>Polarite<br>Polarite<br>Description:                                                                                                    | om><br>bbers Message<br>public folder<br>s: @so<br>surro snared fold<br>Global Adfres<br>L. expo for othe                                                                                                    | citions<br>com<br>let (GAL) wi<br>r servers with<br>risel address                                                                                                    | Rules                                                                  | ambers)<br>ers<br>ed domain<br>B) |         |           |      |                   |
| Accounts Boo                                                                                                    | kmarks<br>+ Ne<br>rits<br>ti<br>rgg<br>gg<br>b<br>Backup<br>e Watchd<br>Monitor<br>& Events<br>watchd<br>unrel<br>Migration                                                                                                    | Options Help<br>w → d <sup>2</sup> m<br>M<br>A<br>A<br>A<br>A<br>A<br>A<br>A<br>A<br>A<br>A<br>A<br>A<br>A      | anagement     bytos co     dom     dom     dom     dom     dom     ofice     orwidowai     ofice     orwidowai     ofice     orwidowai     ofice     wrthdpas     test local     wrtholar                                                                                                    | m<br>igbloca<br>al<br>ar.co.uk                 | . (           | Celefagnoa.co<br>Group Men<br>Group<br>Description:<br>Name:<br>Public Fate a<br>Folder Name<br>Polic Fate a<br>Folder Name<br>Polic Fate a<br>Folder Name                                                                                                    | om><br>bbers Message<br>public folder<br>:: Es<br>Global Addres<br>J. export for othe<br>GAL into hierarc                                                                                                    | com<br>ber (Mail is no<br>List (GAL) wi<br>chical address                                                                                                    | Rules<br>At sent to me<br>thall memb-<br>hin distribute<br>s book (HAI | ambers)<br>ers<br>ed domain<br>B) |         |           |      |                   |
| Accounts Boo     Accounts Boo     Accounts     Domars & Account     Domars & Account     Domars & Account     Domars & Account     Domars & Account     Domars & Account     Domars     Accounts     Domars & Account     Domars     Domars                                                                                                    | kmarks<br>I and the second<br>I and the second<br>I an                                                                                                    | options Help<br>w * 0 <sup>0</sup> m<br>M<br>0<br>0<br>0<br>0<br>0<br>0<br>0<br>0<br>0<br>0<br>0<br>0<br>0      | anagement<br>dangas co<br>dom<br>domain co<br>mewdoma<br>dice<br>pokus bo<br>pokus bo<br>pokus bo<br>stet loga                                                                                                    | igbloca<br>in.com<br>al                        |               | Celegono o Group Mer Group Description: Name: Public Folde Folder Name Document Document Doc | om><br>bers Message<br>public folder<br>t: Ets<br>Global Address<br>Global Address<br>G.GAL into hierarc<br>Stoches                                                                                                    | t Citions Citions Citien Citien Citie | Rules<br>At sent to me<br>th all memb-<br>hin distribute<br>s book (HA | embers)<br>ers<br>ed domain<br>B) |         |           |      |                   |
| Accounts Boo     Accounts Boo     Accounts Boo     Accounts     Domare & Account     Management     Global Sett     Polose     System     Services     Connection     Goging     System     Services     System     Services     System     Services     System     Services     Sound     Services     Sound     Services                                                                                                    | kmarks<br>ants<br>at<br>pgs<br>unts<br>backup<br>watchd<br>Montor<br>& Events<br>watchd<br>Montor<br>& Events<br>watchd<br>Montor<br>& Events<br>watchd<br>Montor<br>& Events<br>watchd<br>Montor<br>& Events<br>& Watchd<br>Montor<br>& Events<br>& Watchd<br>Montor<br>& Events<br>& Watchd<br>Montor<br>& Events<br>& Watchd<br>Montor<br>& Events<br>& Watchd<br>Montor<br>& Events<br>& Watchd<br>Montor<br>& Events<br>& Watchd<br>Montor<br>& Events<br>& Watchd<br>Montor<br>& Events<br>& Watchd<br>Montor<br>& Events<br>& Watchd<br>& Montor<br>& Events<br>& Watchd<br>& Montor<br>& Events<br>& Watchd<br>& Montor<br>& Events<br>& Watchd<br>& Montor<br>& Events<br>& Watchd<br>& Montor<br>& Events<br>& Watchd<br>& Montor<br>& Events<br>& Watchd<br>& Montor<br>& Events<br>& Watchd<br>& Montor<br>& Events<br>& Watchd<br>& Montor<br>& Events<br>& Watchd<br>& Montor<br>& Events<br>& Watchd<br>& Montor<br>& Events<br>& Watchd<br>& Montor<br>& Montor<br>& Monto | options Help<br>w + d <sup>0</sup> m<br>M<br>A<br>><br>><br>><br>><br>><br>><br>><br>><br>><br>><br>><br>><br>> | anagement<br>Jagos co<br>dom dom<br>domain co<br>mewdoma<br>office<br>pokusto<br>pokusto<br>pokusto<br>switchgea<br>to pokusto<br>kitelar                                                                                                    | i m<br>ng bloca<br>in.com<br>al<br>ar.co.uk    |               | Cellaptica co<br>Group Men<br>Group<br>Description:<br>Name:<br>Poblic Folde<br>Name:<br>Populate<br>Alow GF<br>Opulate<br>Create a<br>Create a<br>Create a                                                                                                    | om><br>bbers Message<br>public folder<br>:: @so<br>Global Address<br>L. export for other<br>Global Address<br>L. export for other<br>Global Address<br>Stroccurrent<br>stroccurrent<br>stroccurren | t Com<br>t com<br>Let (GAL) wi<br>chical addres                                                                                                    | Rules<br>A sent to me<br>th all memb-<br>nin distributs<br>s book (HA) | ambers)<br>ers<br>ed domain<br>B) |         |           |      |                   |
| Accounts Boo     Accounts Boo     Accounts Boo     Accounts     Accounts                                                                                                    | kmarks<br>state of the second second se                                                                                                    | Options Help<br>W To P To M<br>M<br>M<br>N<br>S<br>S<br>S<br>S<br>S<br>S<br>S<br>S<br>S<br>S<br>S<br>S<br>S     | anagement<br>anagement<br>domain co<br>dom<br>mydomain co<br>mydomain co<br>mydoma                                                                                                    | m<br>gbloca<br>al<br>ar.co.uk                  | . (           | Cellisona c<br>Group Men<br>Group<br>Description:<br>Name<br>Public Folde<br>Orset a<br>Folder Nam<br>Populate<br>Organize<br>Organize<br>Organize<br>Organize                                                                                                    | omo<br>there Message<br>public folder<br>public folder<br>to construct for other<br>Gobal Address<br>Lispot for other<br>GAL rick hierarc<br>Bio Color<br>Statust<br>Statust<br>St                           | Citions<br>i.com<br>der (Mail is no<br>Liet (GAL) wi<br>ri servers will<br>chical addres                                                                                                    | Pules<br>At sent to me<br>th all memb                                  | ambers)<br>ers<br>B)              |         |           |      |                   |

To create new group in WebAdmin follow these steps:

From the Plus menu in the top left corner choose New group option. Fill in appropriate tables - name and alias. After filling out this table and click Save you will be moved to a new window with group details and possibility to add group members. In the **INFO** folder under Group Sharing table Create a public folder toggle must be turned on. When this toggle is activated, TeamChat option is appeared and administrator is able to enable TeamChat feature for selected group.

|                                        |                                                                                                    |                                                                                                    |                                                                                                    | Color state and a state of the state of the                                                                                                    |
|----------------------------------------|----------------------------------------------------------------------------------------------------|----------------------------------------------------------------------------------------------------|----------------------------------------------------------------------------------------------------|----------------------------------------------------------------------------------------------------|
|                                        |                                                                                                    |                                                                                                    |                                                                                                    |                                                                                                    |
| Mail services                          |                                                                                                    |                                                                                                    |                                                                                                    |                                                                                                    |
| Web services                           |                                                                                                    | CREATE NEW GROUP                                                                                                    | ×                                                                                                    |                                                                                                    |
| Background service                     |                                                                                                    |                                                                                                    | A                                                                                                    |                                                                                                    |
| Communication                          |                                                                                                    | Name                                                                                                    |                                                                                                    |                                                                                                    |
| Collaboration                          |                                                                                                    | ALIAS                                                                                                    |                                                                                                    |                                                                                                    |
| OrousWare                              |                                                                                                    | Alias                                                                                                    | Glagnes.com                                                                                                    |                                                                                                    |
|                                        |                                                                                                    | SAVE AND ADD ANOTHER                                                                                                    | CANCEL SAVE                                                                                                    |                                                                                                    |
|                                        | 2<br>22.71 MB                                                                                                    | Connections:<br>Data:                                                                                                    | - Connections.<br>- Data                                                                                                    |                                                                                                    |
| · · · · Weboav ·                       |                                                                                                    | TeamChat                                                                                                    |                                                                                                    |                                                                                                    |
|                                        |                                                                                                    |                                                                                                    |                                                                                                    |                                                                                                    |
| Connections:<br>Date:                  | \$                                                                                                    | Connections:                                                                                                    |                                                                                                    |                                                                                                    |
|                                        |                                                                                                    |                                                                                                    |                                                                                                    |                                                                                                    |
|                                        |                                                                                                    |                                                                                                    |                                                                                                    |                                                                                                    |
| = +                                    |                                                                                                    |                                                                                                    |                                                                                                    | Mike sparrow     mike sparrow                                                                                                    |
|                                        | LAGNOS.COM                                                                                                    |                                                                                                    |                                                                                                    | SAV                                                                                                    |
| Info                                   | GENERAL DETAILS                                                                                                    |                                                                                                    | SECURITY                                                                                                    |                                                                                                    |
| Members                                | Manage general group properties. Use the Add                                                                                                    | d button to add an allas.                                                                                                    | Set whether also non-members can post messages, wh<br>password protected and set outgoing messages flow cr                                                                                                    | ether sending a message to this group is to be ontrol.                                                                                                    |
|                                        | NAME                                                                                                    |                                                                                                    | ONLY MEMBERS CAN POST NEW MESSAGES                                                                                                    |                                                                                                    |
|                                        | DESPERATIVAL                                                                                                    |                                                                                                    | PASSWORD PROTECTION<br>MAX NUMBER OF MESSAGES TO SEND OUT IN 1 MINUTE                                                                                                    |                                                                                                    |
|                                        | Description                                                                                                    |                                                                                                    | 0                                                                                                    |                                                                                                    |
|                                        | ALIAS                                                                                                    |                                                                                                    |                                                                                                    |                                                                                                    |
|                                        | newgroup                                                                                                    |                                                                                                    | TEAMCHAT                                                                                                    |                                                                                                    |
|                                        |                                                                                                    |                                                                                                    |                                                                                                    |                                                                                                    |
|                                        | ADD ALIAS                                                                                                    |                                                                                                    | Enables to create private and source chat rooms within this p                                                                                                    | troup.                                                                                                    |
|                                        | ADD ALIAS                                                                                                    |                                                                                                    | CONDUCT EXAMPLE TEAMORET<br>Strubbles to creative prinate and networks for the prinate and networks of the prinate and networks of the prinate an | roup.                                                                                                    |
|                                        | GROUP SHARING                                                                                                    |                                                                                                    | Context TRANSING<br>Contexts to create primate and transmission that the<br>ADVANCED SETTINGS                                                                                                    | tenik.                                                                                                    |
|                                        | ADD ALLAS<br>GROUP SHARING<br>Information and a formation of the create a public<br>formation bottom to set allow parts for an<br>formation bottom to set allow parts for an                                                                                                    | is folder for this group. Enter the folder name a<br>oup mambers.                                                                                                    | Addet transfer<br>Tooler to make a private with a first with the private of the private with the private of the private of the pr | roop.                                                                                                    |
|                                        | CODALISE<br>CROUP SHARING<br>Announce and the set of the definition of the set of the definition of the set of the definition of the definition of the definitio | io folder for this group. Enter the folder name a<br>oup members.                                                                                                    | end cickie      of cickie      of cickie               | rrop.<br>EMERS<br>to it group members created.                                                                                                    |
|                                        | CONTRACTOR                                                                                                    | n folder for this group. Enter the folder name a<br>cap members.                                                                                                    | end citcker                                                                                                    | mog.<br>IDMRSI<br>ID all grap members created.                                                                                                    |
|                                        | COMPANY OF THE STATE OF THE STATE OF THE STA     | to folder for this group. Even the folder name a<br>cop members.                                                                                                    | end citche      of citche      of citche               | nna.<br>Hundes<br>I di grup memberi crasod.                                                                                                    |
| = +                                    | CONTRACTOR OF A CONTRACTOR OF A CONTRACTOR OF      | n folder for the group. Unter the folder name as on primeters.                                                                                                    | Contraction     Contraction     Contracti         | me.<br>NATES<br>Is all group reaction created.                                                                                                    |
| E +                                    | CONTRACTOR                                                                                                    | n foder for the group. Uner the folder name as go members.                                                                                                    | electronomic     electronomic     e         |                                                                                                    |
| E + ← NEWGROUP@I                       |                                                                                                    | is fielder for the group, bitter the folder name as<br>on particular source on particular<br>on particular source of the source of the source of t | Construction     Construction     C         | nna:<br>IMREE<br>E di graap mentere oneed.<br>Tot 100e sperm<br>E dat fan het neede                                                                                                    |
| E +<br>← NEWGROUP@I<br>Info<br>Members |                                                                                                    | is finder for the group, bitter the folder name as go members.                                                                                                    | Level to transport and the second second secon         |                                                                                                    |
| E +                                    | CONTRACTOR     CONTRACTOR     CONTRACTOR      CONTRACTOR           | is folder for the group. Driver the folder name e<br>on partnetters.                                                                                                    | Level to transport and the second second secon         |                                                                                                    |
| E + C                                  | CONTRACTOR     CONTRACTOR     CONTRACTOR      CONTRACTOR           | is folder for the group. Draw the folder name a<br>sign members.                                                                                                    | A deficit Statest Actions buffers to between a member                                                                                                    |                                                                                                    |
| E +<br>← NEWGROUP@I<br>Info<br>Members | EXPLANTING     GROUP SHARING     Converse and     the reverse and     the reverse          | e feder for the group, bries the folder name a<br>ng venetives.                                                                                                    | A definition of the second second secon         |                                                                                                    |
| E +<br>← NEWGROUP@I<br>Info<br>Members | CONTRACTOR     CONTRACTOR      CONTRACTOR      CONTRACTON      CONTRACTOR      CONTRACTOR          | e feder for the group, bries the feder name a<br>ng venetiers.                                                                                                    | A definition of the second of the second of the secon         |                                                                                                    |
| E + ← NEWGROUP@I Info Members          | CROUP SHARING  CROUP SHARING  Crossession of the test and the test of the test of test of the test of test of tes      | e fader for the group, breet the fader name a<br>naj resentiers.                                                                                                    | A contract of the second of the second          |                                                                                                    |
| = + ← NEWGROUP@II Info Members         | CROUP SHARING  GROUP SHARING  Thresses the state and the state of the state  Constraints that a state of the state  Constraints that a state of the state  Constraints that a state of the state  Constraints that a state of the state  Constraints that a state of the state of the state  Constraints that a state of the state of the      | e folder for the group, breet the folder name a<br>non-investing.                                                                                                    | A definition of the second of the second of the secon         | THE<br>THE<br>THE<br>THE<br>THE<br>THE<br>THE<br>THE                                                                                                    |
| E +<br>← NEWGROUP@I<br>Info<br>Members |                                                                                                    | e folder for the group, breat the folder name a<br>non-medices.                                                                                                    | Let clos Select Actes buttes to remove a member                                                                                                    | none<br>Extreme<br>The all of the provident onesided<br>The all the second<br>The all the second<br>The all the all the all |
| E +<br>← NEWGROUP@I<br>Info<br>Members | CROUP SHARING  GROUP SHARING  Fursion divide the table of under the order shall  fursion divide the table of under the order shall  for exert a reaction of the order shall of the order shall of the orde      | e folder for the group, breat the folder name a<br>non-medices.                                                                                                    |                                                                                                    | TANKET<br>TATA THAN AND AND AND AND AND AND AND AND AND A                                                                                                    |

### 9. Permissions

Read, Write and Edit Documents rights are set by default. The rest (Modify, Rename and Delete) must be set by administrator. An administrator is able to set rights for individual group members.

#### Desktop console:

Go to Domain&Accounts – Management – Domain – Groups. Click Permissions button within Group to open Folders dialog. It is possible to set rights for either whole email account or selected folders (e.g. Inbox, Contacts, TeamChat, etc.). In Folders dialog select TeamChat and click Permissions...

Click the Add button and within the Select Item dialog select either the whole group or individual members and choose the desired access levels. Click the Apply Changes button to save these settings.

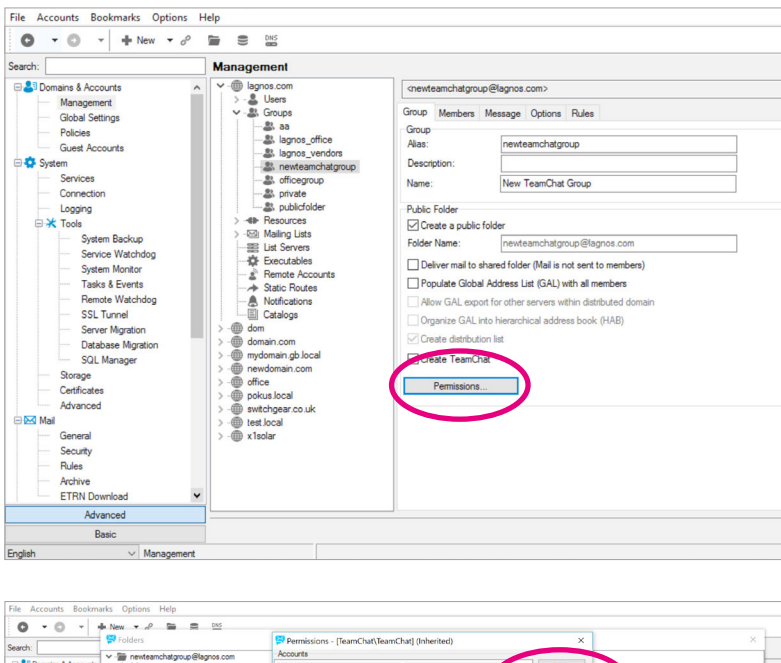

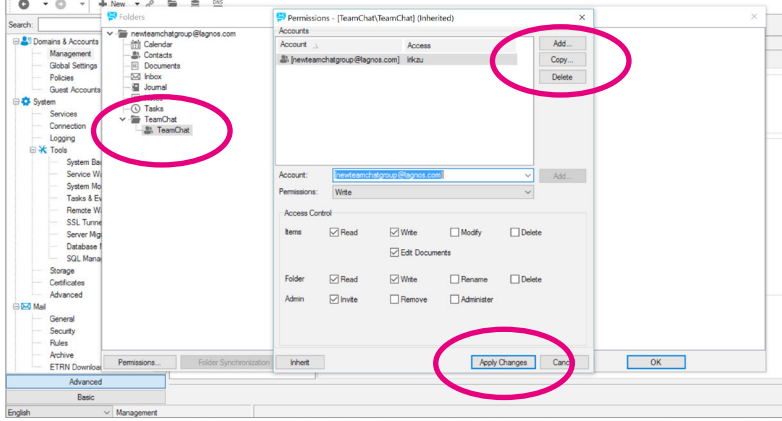

#### WebAdmin:

To setup rights and permissions for user / group, go to Users&Domains – Domain list – Domain – Account and select any user / group you want to setup rights. In the **INFO** folder under Group Sharing table click the blue Permissions button. Click show all folders, select TeamChat and you can set rights for the whole group or individual members.

| ≡ +               |                          |                             |        | (a)               |
|-------------------|--------------------------|-----------------------------|--------|-------------------|
| ← LAGNOS.COM      |                          |                             |        | SELECT ACTION (1) |
| Accounts (8)      | NAIME                    | ACCOUNT                     | USADE  | TYPE: GROUP V     |
| Properties        | 🗆 🕘 aaa                  | aa@lagtos.com               | 0.00 B | D. Group          |
| () Limits         | Lagnos office            | lagnos_office@lagnos.com    | 0.00 8 | <u>D</u> , Group  |
| Rules             | Lagnos vendors           | lagnos_vendors@lagnos.com   | 0.00 B | De Group          |
| () Mobile Devices | V (D) New TeamChat Group | newteamchatgroup@lagnos.com | 0.00 B | <u></u> Group     |
| White labeling    | NewGroup                 | newgroup@lagnos.com         | 0.00 B | <u></u> Group     |
|                   | C O officegroup          | officegroup@lagnos.com      | 0.00 B | Da, Group         |
|                   | 🗆 🕘 private              | private@lagnos.com          | 0.00 B | <u></u> Group     |
|                   | D (D) publicfolder       | publicfolder@lagnos.com     | 0.00 B | <u>D</u> , Group  |
|                   |                          |                             |        |                   |
|                   |                          |                             |        |                   |

| A DE LA DEL CALLON LA DEL CALLON LA DEL CALLON DE LA DEL CALLON DE LA              | fo            | GENERAL DETAILS                                                                                                    | SECUDITY                                                                                                    |
|----------------------------------------------------------------------------------------------------|---------------|----------------------------------------------------------------------------------------------------|----------------------------------------------------------------------------------------------------|
| NT       In the standard standard s                                                 |               | Manage general group properties. Use the Add button to add an alias.                                                                                                    | Set whether also non-members can post messages, whether sending a message to this group is to be password protected                                                                                                    |
| Image: Image: Image                                         | smbers        | HAME                                                                                                    | and set outgoing messages flow control.                                                                                                    |
| Image: Section of the section of the section of th                                        |               | New TeamChat Group                                                                                                    | O ONLY MEMBERS CAN POST NEW MEBSAGES                                                                                                    |
| Image: Image: Image                                         |               |                                                                                                    | MAX NUMBER OF MESSAGES TO SEND OUT IN 1 MINUTE                                                                                                    |
| Image: Image: Image                                         |               | Description                                                                                                    | 0                                                                                                    |
| <complex-block>         Image: Sector Sector Secto</complex-block> |               |                                                                                                    |                                                                                                    |
| Improvement       Improvement         Improvement       Improvement                                                                                                    |               | ALIAS                                                                                                    |                                                                                                    |
| Image: State State Sta                                         |               | newteamchatgroup @tegres.com                                                                                                    | TEAMOHAT                                                                                                    |
| Image: Image:                                        |               |                                                                                                    |                                                                                                    |
| CONSTRUCT       BUDDENEED SUBJECT         CONSTRUCT       BUDDENEED SUBJECT         CONSTRUCT       BUDDENEED SUBJECT         CONSTRUCT       BUDDENEED SUBJECT         CONSTRUCT       BUDDENEED SUBJECT         CONSTRUCT       BUDDENEED SUBJECT         CONSTRUCT       BUDDENEED SUBJECT         CONSTRUCT       BUDDENEED SUBJECT         CONSTRUCT       BUDDENEED SUBJECT         CONSTRUCT       BUDDENEED SUBJECT         CONSTRUCT       BUDDENEED SUBJECT         CONSTRUCT       BUDDENEED SUBJECT         CONSTRUCT       BUDDENEED SUBJECT         CONSTRUCT       BUDDENEED SUBJECT                                                                                                    |               |                                                                                                    | Enables to create private and public chait rooms within this group.                                                                                                    |
|                                                                                                    |               |                                                                                                    | Manage Global Address List properties.                                                                                                    |
|                                                                                                    |               | Turn the toggle on if you want to create a public folder for this group. Enter the folder name and click the Permissions butser<br>to set access rights for group members.<br>CONTRACT FOLDER                                                                                                    | Twen the toggle on if you want to have Group Mare contacts for all group members created.                                                                                                    |
|                                                                                                    |               | Turn the togging of Fyre work to create a pole's folder far the group. Error the folder name and click the Permananou butter<br>to an access right for group meetings.                                                                                                    | PRFLATE CLASSAL ADJREES LIDT (ALL) WITH ALL WORKDES Turn the tapple on if you want to have Dompifture contacts for all group methods created.     Jun Allon 4 (L) OPORT To ending a Contage strategy activity and the target of the target of target of target of t |
|                                                                                                    |               | The the targets of you want to unsite a place failed to the group, there the follow saves and click the Pressaver before<br>the set access of the group ensates of the group ensates of the group of the group ensates of the group ensates<br>Compared and Compared and Comp<br>Compared and Compared and Compared and Compared and Compared and Compared and Compared and Compared and Compared and Compared and Compared and Compared and Compared and Compared and Compared and Compared and Compared and Compared and C                                                                                                    | PARLUT CLARK, LONG LIST (LI) TIAL) WITH ALL MONBES TARE NO LONG IN TAXA WITH ALL MONBES TARE NO LONG IN TAXA WITH ALL MONBES TARE NO LONG IN TAXA WITH ALL MONBES TAXA WITH ALL MONBEST AND TAXA WITH ALL MONBEST TAXA WITH ALL MONBEST TAXA  |
|                                                                                                    |               | The frequency of power to rease a pack follow for the paper, there is not needed to the Pressource before the frequency of the paper enterests.                                                                                                    | PROLET SAME, ACTES LOT INCL WITH ALL MODINE  To the target of Prove the hand including strategic to all graps are then been including strategic to all graps are then been including strategic to all and all the set of the strategic to the target strategic to the target stratget strategic to the target strategic to the target strategic t |
|                                                                                                    |               | The happened of you went to use a pack of both to the proop. Cann't be follow users and of the Antoneous boots to be the proop of the proop of the p                                                                                                    | PRAVECKOME, Altered of the August Handward Samana Dai day parameteria prevent     Team In August of Synaw The New Team Samana Dai day parameteria prevent     Prevent Dai of the August Handward Samana Dai day parameteria prevent     Prevent Dai of the August Handward Dai of the August Handward Handward Handward Handward Dai of the August Handward Handward Handward Handward Dai of the August Handward Handward H |
|                                                                                                    |               | The the hughest of you want the arease a public folds the the public faint the folder wave and duit the Previous to have<br>the set access of the propure network. The propulse faint the folder wave and duit the Previous to have<br>the public faint                                                                                                    | PARATE DARK, EXPECTION FINAL VEHICLE VEHICLE     THE VEHICLE VEHICLE VEHICLE VEHICLE VEHICLE     THE VEHICLE VEHICLE VEHICLE VEHICLE VEHICLE     ADVANCE VEHICLE VEHICLE VEHICLE VEHICLE VEHICLE     ADVANCE VEHICLE VEHICLE VEHI |
|                                                                                                    |               | The third height of proceed to use a public form for the proof. Early the form the follow rear and club the Arenesson bases to the form the follow rear and club the form the follow rear and club the Arenesson bases to the follow rear and the follow rear and club the follow rear and club the foll                                                                                                    | Princet Example of Figure 10 bits ( setting L setting L setti |
| NEWTEAMCHATGROUP@LAGNOS.COM                                                                                                    |               | In the hughest of you set to use a public forther than going. Earn the follow wave and club the Artenson to have<br>the an exercise of the going or entriese.<br>We public follow<br>Interpretations<br>Interpretations<br>I | PRAVE EXAML A DECEL OF TAGL (14 Hold LANDING) To the holy on 10 Anise of holy water to have independent on strend and independent on the hole of the hole of  |
|                                                                                                    | +             | The hange of proceed to use a public foldor for the prop. Earn't be foldor wave and due the Processors based<br>on a constraint of program environment<br>of the product based<br>to product based<br>The product based<br>The Properties of the State of the State of the                                                                                                    | Provertication, exercision tank unit real to another than the term of the term of term of term of |
|                                                                                                    | +<br>NEWTEAMO | Text halping of provent strate a public forber that proop. Earth the follow near period for the follow near period for the follow near period for the follow near period for the following of the following of the                                                                                                    | Proversame execution of the second second seco |

| MO     CENERAL DETAILS     Notesting       Marge and the set of the set of                                                          |  | ×                                                                 |          |                  | ← TEAMCHAT                    |           |  |
|----------------------------------------------------------------------------------------------------|--|-------------------------------------------------------------------|----------|------------------|-------------------------------|-----------|--|
| Market     All being upper galar galar g                          |  |                                                                   |          | PERMISSIONS      |                               |           |  |
| Image: Contract of the second of the second of            |  | the fee correl                                                    | ~ (      | Owner            | [newteamchatgroup@lagnos      |           |  |
| Image: Control of the second second secon                 |  | KETM                                                              | ~ (      | Read             | Everyone / Anonymous          |           |  |
|                                                                                                    |  |                                                                   |          | - nd             | brad, the mason illiances.com |           |  |
| In the second second seco     |  |                                                                   |          |                  |                               |           |  |
|                                                                                                    |  |                                                                   |          |                  |                               |           |  |
|                                                                                                    |  | 1                                                                 |          |                  |                               |           |  |
| SECURP SHARING  To the straight of the straight data is the factor of the straight data is the straight data is t |  | and public shat some within thes group:                           |          |                  |                               | ACO ALIAS |  |
| CORRECT STATEMENT      Section 2 with finite finite f     |  |                                                                   |          |                  |                               |           |  |
| Der der der geler der der eine der seine der der der der der der der der der de                                                                                                    |  | ) SETTINGS<br>List properties                                     |          |                  |                               |           |  |
| Constantial finance     Constantial finance     Constantial     Constantial finance     Constantial finance     Constanti     |  | AL ADDRESS LIST (GAL) WITH ALL NEWSCHS                            |          | I USER OR DOMAIN | ADO NEX                       |           |  |
| in special and an an an applie on to use a service. BAL for a distributed domain                                                                                                    |  | SAVE AT FOR OTHER SERVERS WITHIN LISTR BUTED DOMAIN               | HERIT SA | CANCEL           |                               |           |  |
|                                                                                                    |  | e som som oggår og ta ske a remote GAU for a distributed dortals. |          |                  |                               |           |  |

### **10. Guest Accounts**

Some members of the team may not be WebClient users and only may need to access to specific channels. These team members can be invited as Guest Accounts. External guests can join channels by invitation only, so access to other channels and information is restricted.

Administrators are also able to manage these Guest Accounts from Desktop Console and WebAdmin interface.

#### Desktop Console:

Go to Domain&Accounts – Guest Accounts. There you will find the list with all external accounts invited to the TeamChat. As an administrator you can manage general information about these users and change password to their account via the first tab named User. The second tab Card allows you to fill in the detailed information about user – Gender, Company, Birthday, Job, Department etc.

| O ▼ O ▼ + New ▼ P                                                                                                    |                        |                                                                             |                                                           |  |
|----------------------------------------------------------------------------------------------------|------------------------|-----------------------------------------------------------------------------|-----------------------------------------------------------|--|
| Search:                                                                                                    | Guest Accounts         |                                                                             |                                                           |  |
| E 🎒 Domains & Accounts                                                                                                    | Service Domain         | George <iiri.bro:< th=""><th>zak@icewarp.com&gt;</th><th></th></iiri.bro:<> | zak@icewarp.com>                                          |  |
| Policies<br>Policies<br>Guest Accounts<br>Services<br>Connection<br>Logging                                                                                          | i ja brozak Browapu na | User Card<br>User<br>Alas:<br>Phone #:<br>Username:<br>Name:                | jit brozak_jcewarp.com<br>jit brozak@cewarp.com<br>George |  |
| X Tools     System Backup     Service Watchdog     System Monitor                                                                                                    |                        | Description:<br>Password:<br>Permissi                                       | ••••••                                                    |  |
| Tasle & Evrits     Remote Watchdog     SSL Turnel     Server Mayaton     Database Myation     Solut Manager     Scage     Cetificates     Advanced     Solut Manager |                        |                                                                             |                                                           |  |
| General<br>Security<br>Rules<br>Archive<br>ETRN Download                                                                                                    |                        |                                                                             |                                                           |  |
| Advanced                                                                                                    |                        |                                                                             |                                                           |  |
| Basic                                                                                                    |                        |                                                                             |                                                           |  |

#### WebAdmin:

Go to Users&Domains – Guest Accounts. There you will find the list with all guest accounts invited to the TeamChat. As an administrator you can manage general information about these users and change password to their account via the first tab named User. The second tab Card allows you to fill in the detailed information about user – Gender, Company, Birthday, Job, Department etc.

| ≡ +              |        |                         |
|------------------|--------|-------------------------|
| USEDS & DOMAIN   | S      |                         |
| Domain list (10) | NAME   | ACCOUNT                 |
| Guessessounts    | George | jiri brozak@isewarp.com |
|                  |        |                         |
|                  |        |                         |
|                  |        |                         |
|                  |        |                         |

| =      | +            |            |                                                                                                    |         | 0                                                      | Mike.sparrow<br>mike.sparrow@le |   |
|--------|--------------|------------|----------------------------------------------------------------------------------------------------|---------|--------------------------------------------------------|---------------------------------|---|
| +      | JIRI.        | BROZAK@ICE | EWARP.COM                                                                                                    |         |                                                        | SAVE                            | l |
| £<br>M | Info<br>Card |            | GENERAL<br>Drive the account's information. All data presented here will be alware also in the user's GAL contact. Users can edit the fail | da in N | y Details dialog in WebCliert. All fields are optional |                                 |   |
|        |              |            | Jer                                                                                                    |         | Company Ltd.                                           |                                 |   |
|        |              |            | LASTRAME                                                                                                    |         | DEDWETMENT                                             |                                 |   |
|        |              |            | Brozak                                                                                                    |         | Marketing                                              |                                 |   |
|        |              |            | BRTYGAY                                                                                                    |         | 308                                                    |                                 |   |
|        |              |            | 02/13/1991                                                                                                    |         | Manager                                                |                                 |   |
|        |              |            | GDN26R                                                                                                    |         | MANLEER                                                |                                 |   |
|        |              |            | Male                                                                                                    | -       | No                                                     |                                 |   |
|        |              |            | AMERICAN                                                                                                    |         | ASSISTANT                                              |                                 |   |
|        |              |            | 09/06/2016                                                                                                    |         | No                                                     |                                 |   |
|        |              |            | PHONE<br>For the said plate mether(s).                                                                                                    |         | EMAIL<br>Date the yards and address(rd).               |                                 |   |
|        |              |            | Phone Home 1                                                                                                    |         | jiri.brozakijiloewarp.com                              | Deel 1                          |   |

### **11. Guest Accounts Invitation Process**

**1. The first step** is the same as with an internal invitation. Click the plus button and then Invite Guest. In the opened dialogue you need to type an email and optional reason of invitation. After that click Invite button. Bubble with a notification that you invited someone to the chat room is shown within conversation area.

(There will also be a notification that someone joined the chat room when invitation process is completed).

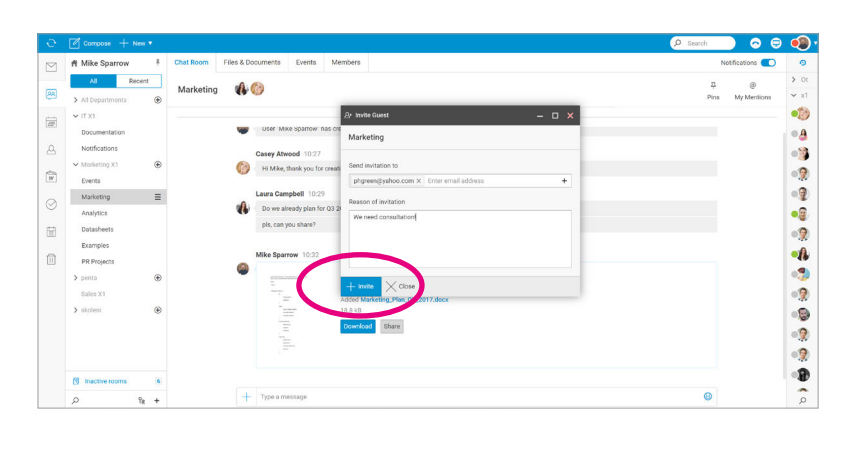

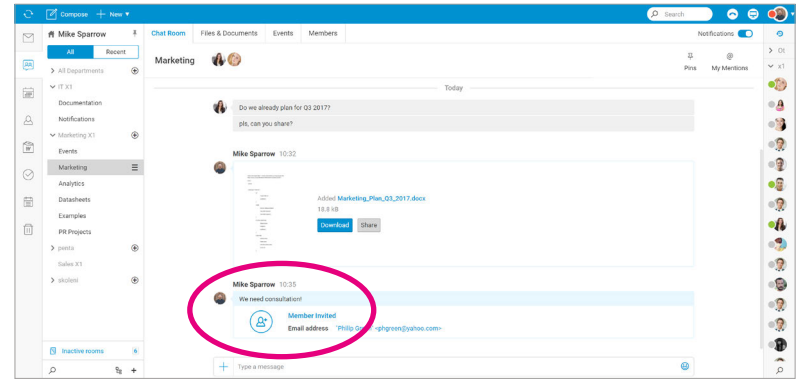

**2. Guest account** will receive an email with TeamChat invitation in a few seconds. This email message contains information about sender of the invitation and chat room where sender wants to invite participant. There are no special actions required to register for the chatroom, the guest simply needs to click on the CREATE TEAMCHAT ACCOUNT button.

Note: If the invited account is already member of any other chat room, there is JOIN THE TEAM button instead of CREATE TEAMCHAT ACCOUNT in the invitation email. When click JOIN THE TEAM, user is linked directly to the WebClient login page.

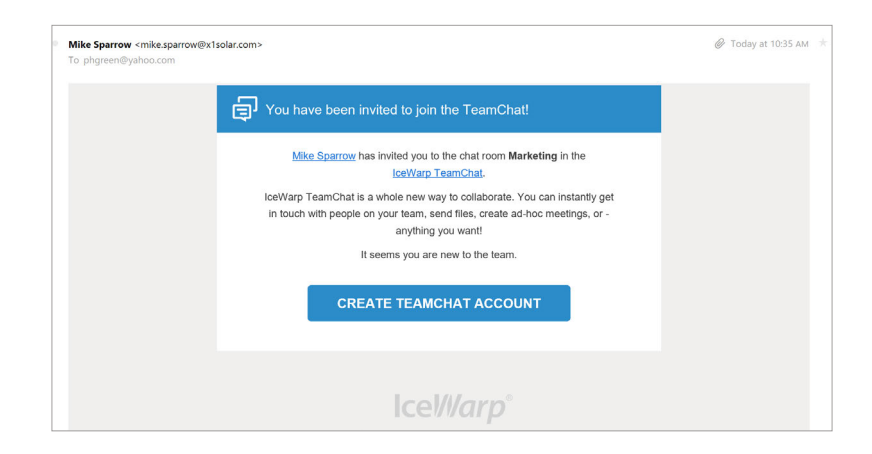

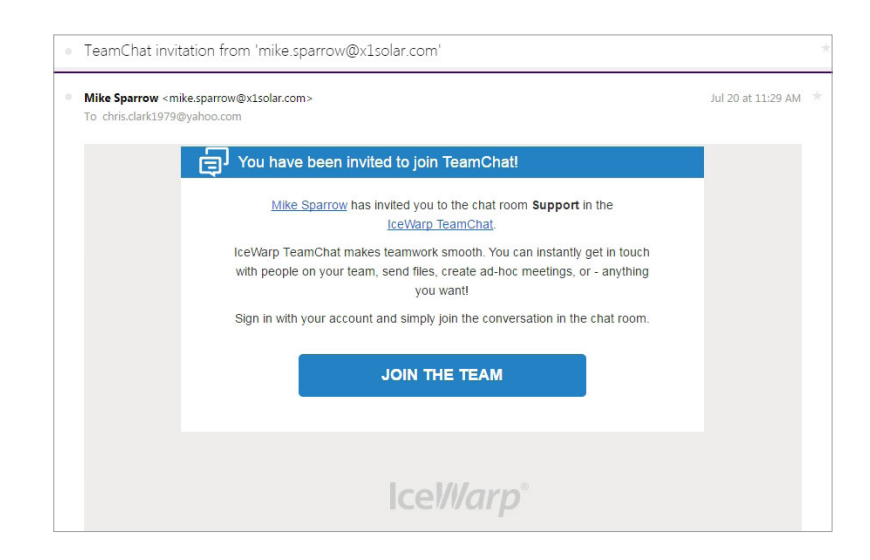

**3.** Afterwards click the CREATE TEAMCHAT ACCOUNT button the new dialogue at the login page will be opened. There are 3 boxes requested to be filled in. Name as it will appear in TeamChat, Password and Confirm password. Finally the guest has to click the blue Verify my email address button to verify the accuracy of the email account. The verification email is sent to the guest's email account.

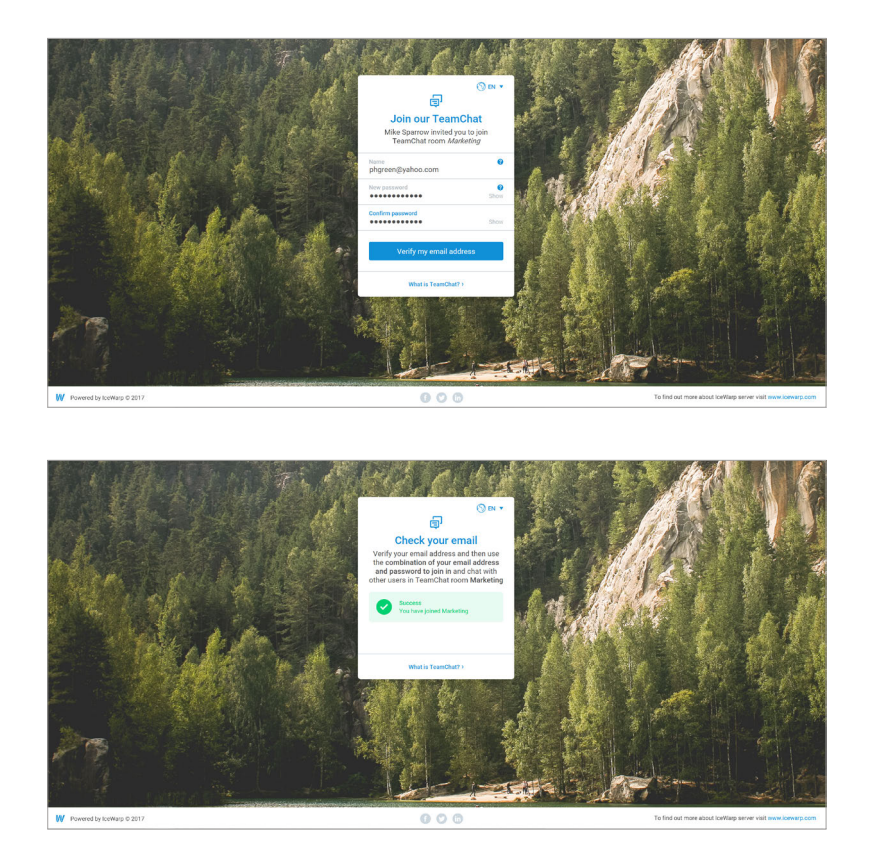

**4. Verification** process is finished by clicking on the blue VERIFY YOUR ACCOUNT button in the verification email sent to the invited user's account in the previous step. Guest verification dialog is shown.

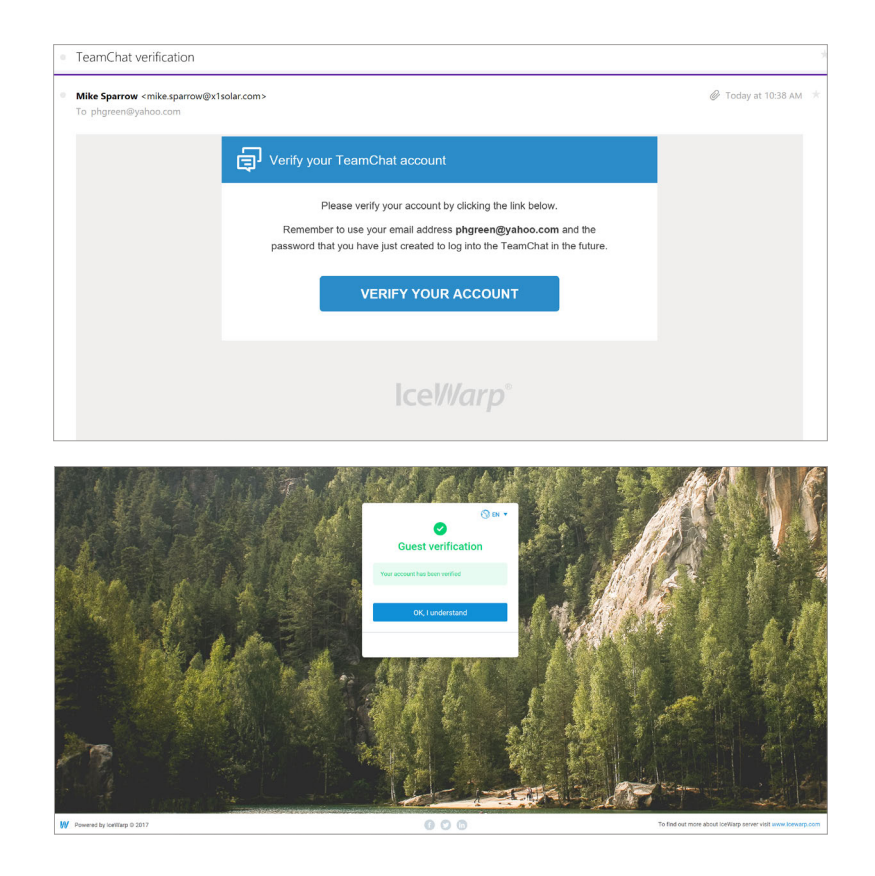

**5.** In the last step, after clicking the blue VERIFY YOUR ACCOUNT button the guest is redirected to the WebClient login page with prefilled username. He/she will be required to enter their password and click Sign In. Then he/she can join TeamChat.

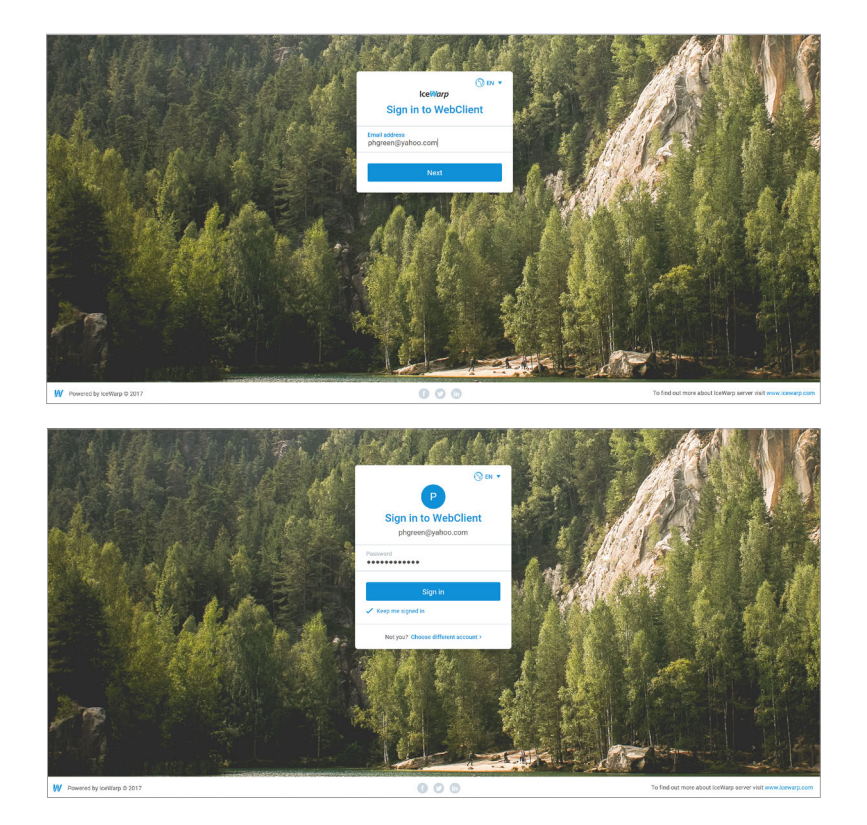

**6. Finally**, you can check the guest account in the Members tab. New guest is included to the guest section and if you are an administrator you can manage this account.

| ÷.      | 🖉 Compose 🕂 New 🔻           |                                            |
|---------|-----------------------------|--------------------------------------------|
|         | A Mike Sparrow              | Chat Room Files & Documents Events Members |
| æ       | All Recent  All Departments | Members                                    |
|         | ✓ IT X1<br>Documentation    | Guests                                     |
| 2       | Notifications               | phgreen@yahoo.com 🕞 🗙                      |
| W       | Events                      | Administrators                             |
| $\odot$ | Marketing  Analytics        | Mike Sparrow                               |
| Ē       | Datasheets                  | Manhan                                     |
|         | Examples<br>PR Projects     | Weinbers                                   |
|         | > penta                     | Casey Atwood 🗹 🗙 🖓 Celia Castellano 🖂 🗙 🖓  |

### **12. Guest Accounts TeamChat Interface**

When guest user completes all the steps and is logged into WebClient, the welcome window with TeamChat tips is displayed. These tips provide user with the main points how to work with TeamChat.

| ft phgreen@                                                                                                    | yahoo 🕴 🍳                                | ) What's New                                                                                                    | - • ×             |                                                                                                    |
|----------------------------------------------------------------------------------------------------|------------------------------------------|----------------------------------------------------------------------------------------------------|-------------------|----------------------------------------------------------------------------------------------------|
| All                                                                                                    | Recent                                   | Welcome to IceWarn TeamChat                                                                                                    | 1                 |                                                                                                    |
| ✓ IT X1                                                                                                    |                                          | welcome to reewarp reamonate                                                                                                    |                   |                                                                                                    |
| Documentati                                                                                                    | ion                                      | TeamChat is a collaboration tool for teams & projects. It has the                                                                                                    | e familiar        | 03/31/17                                                                                                    |
| ✓ Marketing X1                                                                                                    |                                          | conference calls and much more. Here are a few tips to get you                                                                                                    | u started         |                                                                                                    |
| Marketing 🤅                                                                                                    | Э                                        | with TeamChat.                                                                                                    |                   |                                                                                                    |
|                                                                                                    |                                          |                                                                                                    |                   | npbell@x1solar.com>                                                                                                    |
|                                                                                                    | _                                        | Quickly switch to TeamChat                                                                                                    |                   |                                                                                                    |
|                                                                                                    | _                                        | A dot over its icon means there are                                                                                                    | unread            | Today                                                                                                    |
|                                                                                                    | _                                        | chat room it shows number of unread me                                                                                                    | o every<br>ssages |                                                                                                    |
|                                                                                                    | _                                        | since your last visit.                                                                                                    |                   |                                                                                                    |
|                                                                                                    | _                                        |                                                                                                    | ¥                 | n@vahoo.com>                                                                                                    |
|                                                                                                    | _                                        | Public and private chat rooms                                                                                                    |                   |                                                                                                    |
|                                                                                                    |                                          | By now you are already a member of a pub                                                                                                    | lic chat          |                                                                                                    |
|                                                                                                    |                                          | 🧓 < Hi Mike                                                                                                    |                   |                                                                                                    |
|                                                                                                    |                                          | Mike Sparrow 10:17                                                                                                    |                   |                                                                                                    |
|                                                                                                    |                                          | (A) Hi Philip, thank you for joining our g                                                                                                    | Iroup             |                                                                                                    |
|                                                                                                    |                                          | -A-                                                                                                    |                   |                                                                                                    |
|                                                                                                    |                                          |                                                                                                    |                   |                                                                                                    |
| The section area                                                                                                    |                                          |                                                                                                    |                   |                                                                                                    |
| Inactive roo                                                                                                    | ims 0                                    |                                                                                                    |                   |                                                                                                    |
| Inactive roo                                                                                                    | ms 0                                     |                                                                                                    |                   |                                                                                                    |
| Inactive roo                                                                                                    | ms 0                                     |                                                                                                    |                   | Ø Search                                                                                                    |
| f phyreen@yahoo *                                                                                                    | chat Room Files & Docu                   | ments Loets Members                                                                                                    |                   | (2) Search<br>Notification<br>28                                                                                                    |
| Inactive roo  physical physical physic | Chat Room Files & Door<br>Marketing @ @  | ments Levits Members                                                                                                    |                   | Ø Search<br>Notification<br>Press: My M                                                                                                    |
| f phgreen@yahoo f<br>A Recert<br>> (T:X)<br>Documentation<br>> Marketeg X1                                                                                                    | Chat Room Files & Docu<br>Marketing @ 4  | arrents Events Members                                                                                                    | _                 | (2 Easent<br>Notifiatio<br>Pes MyM                                                                                                    |
| f phgreen@yahoo f<br>A next<br>Documentation<br>Variationg X1<br>Martetry                                                                                                    | Chat Room Fées & Door                    | Today                                                                                                    |                   | ی Team<br>Notification<br>Pers My M                                                                                                    |
| Inactive roo      Inactive roo      Physeengyahoo      A     Rear      TX     Countriation      Countriation      Manketry      Manketry                                                                                                    | Chat Room Files & Docu<br>Marketing @ 4  | Today                                                                                                    |                   | 🖉 faerti<br>Kottacia<br>Pes My M                                                                                                    |
| Inactive roo                                                                                                    | Chat Room 7 Firs & Doco<br>Marketing 🔷 📢 | Today Today                                                                                                    | _                 | 🖉 Sansh<br>Rostiladio<br>Pers My M                                                                                                    |
| f phgreen(jyshoo_ 4 A bear (172) Countertation Countertation Countertat | Chat Room 7799 & Doco<br>Marketing 🗼 📢   | Today Today                                                                                                    |                   | 2 Sansh<br>Robbalto<br>Pres My M                                                                                                    |
| f phgreengyshoo_ 4                                                                                                    | Chat Room Pries & Occu<br>Marketing @ 4  | Today                                                                                                    |                   | 2 Search<br>Rodfadia<br>Pres My M                                                                                                    |
| Inactive roo     former     former          | Chat Room Prior & Doou<br>Marketing @ 4  | Today                                                                                                    |                   |                                                                                                    |
| Inactive roo     for physen(gyahoo f         recer         v (1)         Countration         V(1)         Kunetery         Kunetery                                                                                                    | Chat Room Prime & Docu<br>Marketing @ 4  | Today Today                                                                                                    |                   | (⊉ franch<br>Rothland<br>Pris by M                                                                                                    |
| Inactive roo     former     former          | Chat Room Friers & Docu<br>Marketing @ 4 | Today Today                                                                                                    |                   | € feent<br>Notical<br>Pes My M                                                                                                    |
| Inactive roo     for physen()yahoo {         Accord accord accor        | TTS 0                                    | Today<br>Today<br>To |                   | ی ایسان<br>کی ایسان<br>کا ایسان<br>کا ای ای ایسان<br>کا ای ای ای ای ای ای ای ای ای ای ای ای ای |
| Inactive roo     Inactive roo     Inactive roo     Inactive roo     Inactive roo     Inactive roo     Inactive roo     Inactive roo     Inactive roo     Inactive roo     Inactive roo                                                                                                    | nns 0                                    |                                                                                                    |                   | ی وست<br>کو میں<br>کو کو کو                                                                                                    |

Guest user will see standard TeamChat interface after login. Guest accounts allow users to have conversation within the chat rooms where they were invited in (the list of chat rooms on the left side) and can manage Chat room, Files&Documents, Events and Members tabs. Conversation also includes conversation discussing before joining user to the chat room.

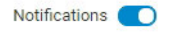

Guest user can enable / disable notifications selectively for the chat rooms where member is.

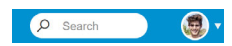

Clicking the avatar in the top right corner will open 4 options that user can choose.

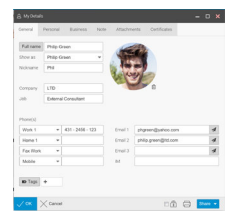

#### 1. My details

User can fill in personal information that he/she wants to be published. Data will automatically appear in all GAL folders in GroupWare.

| Options                    | - 0 × |
|----------------------------|-------|
| Enable sound notifications |       |
| Use system notifications   |       |
| Use emoticons              |       |
| Change password            |       |
|                            |       |
|                            |       |
|                            |       |
|                            |       |
|                            |       |

#### 2. Options

This option allows guest to setup several things. The main option in this section is possibility to change password. Through the next toggles user can enable sound notifications, use system notifications and use emoticons.

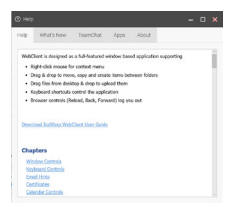

#### 3. Help

Choosing the Help option tab opens a quick help guide containing some useful hints and information plus "What's new" document with details on the current version of WebClient and TeamChat tips.

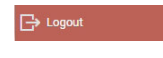

#### 4. Logout

Click the menu Logout item to log out from IceWarp WebClient. The WebClient login screen is displayed.

For more information please contact our support: support@icewarp.com

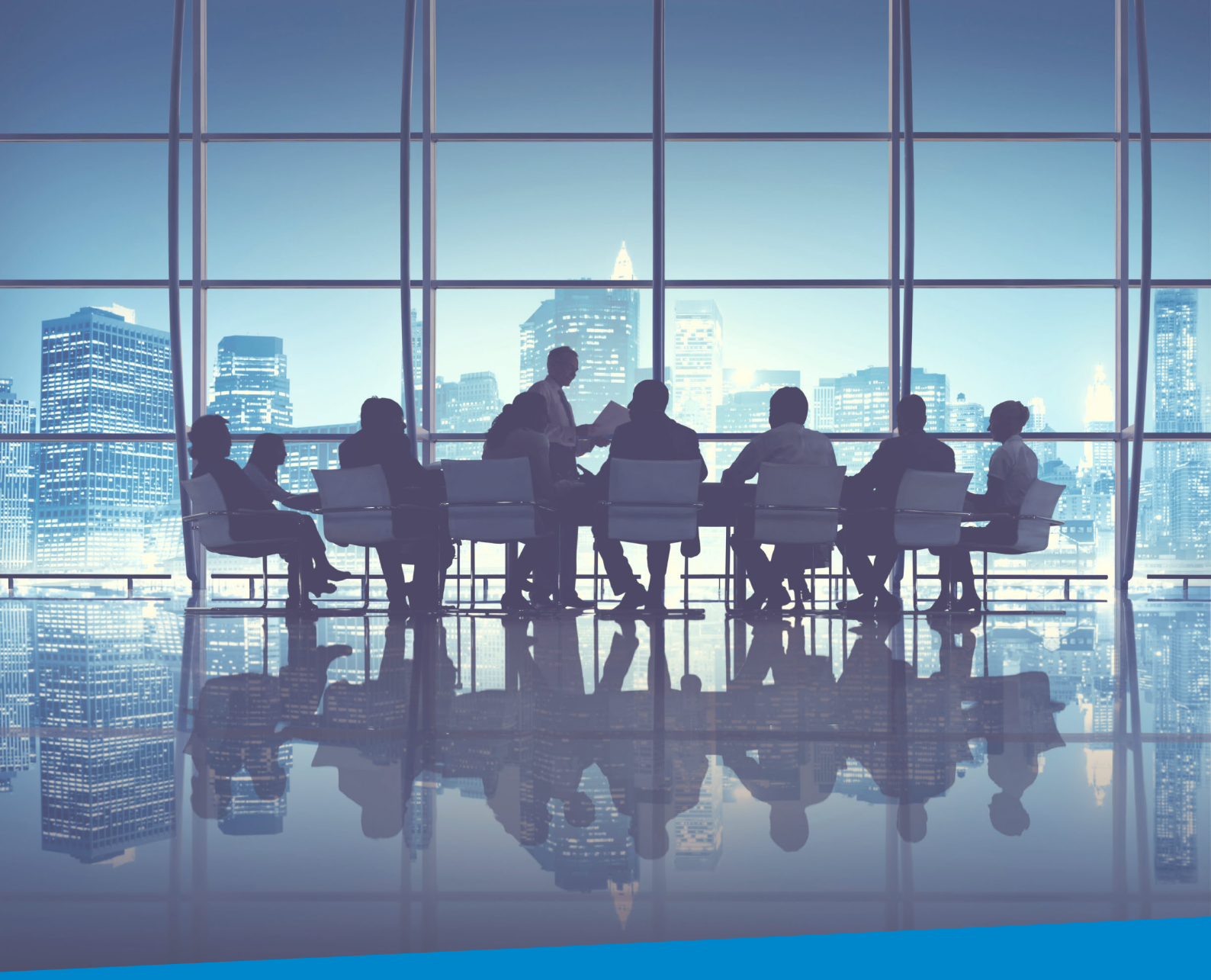

## **Enterprise Messaging** For Companies Of All Sizes

**IceWarp North American HQ** 

6225 Brandon Ave, Suite 310, Springfield, VA 22150 Tel: (888) ICEWARP (432-9277) Fax: (703) 563-9269 Local: (571) 481-4611

solutions@icewarp.com

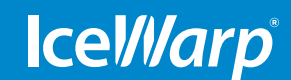

www.icewarp.com